# 【戦略分析機能】

# ☑ ワンクリックで特徴点を抽出

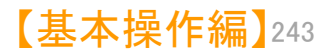

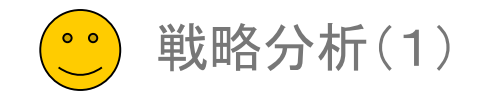

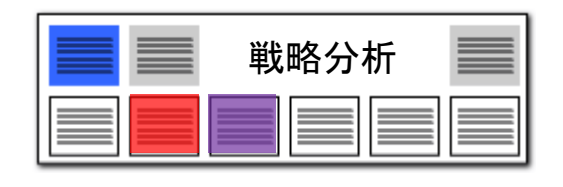

# 急に利用頻度が高まったキーワードをピックアップ!

#### 分析基準日以降に急に出現してきたキーワード を一覧表示してグラフ作成

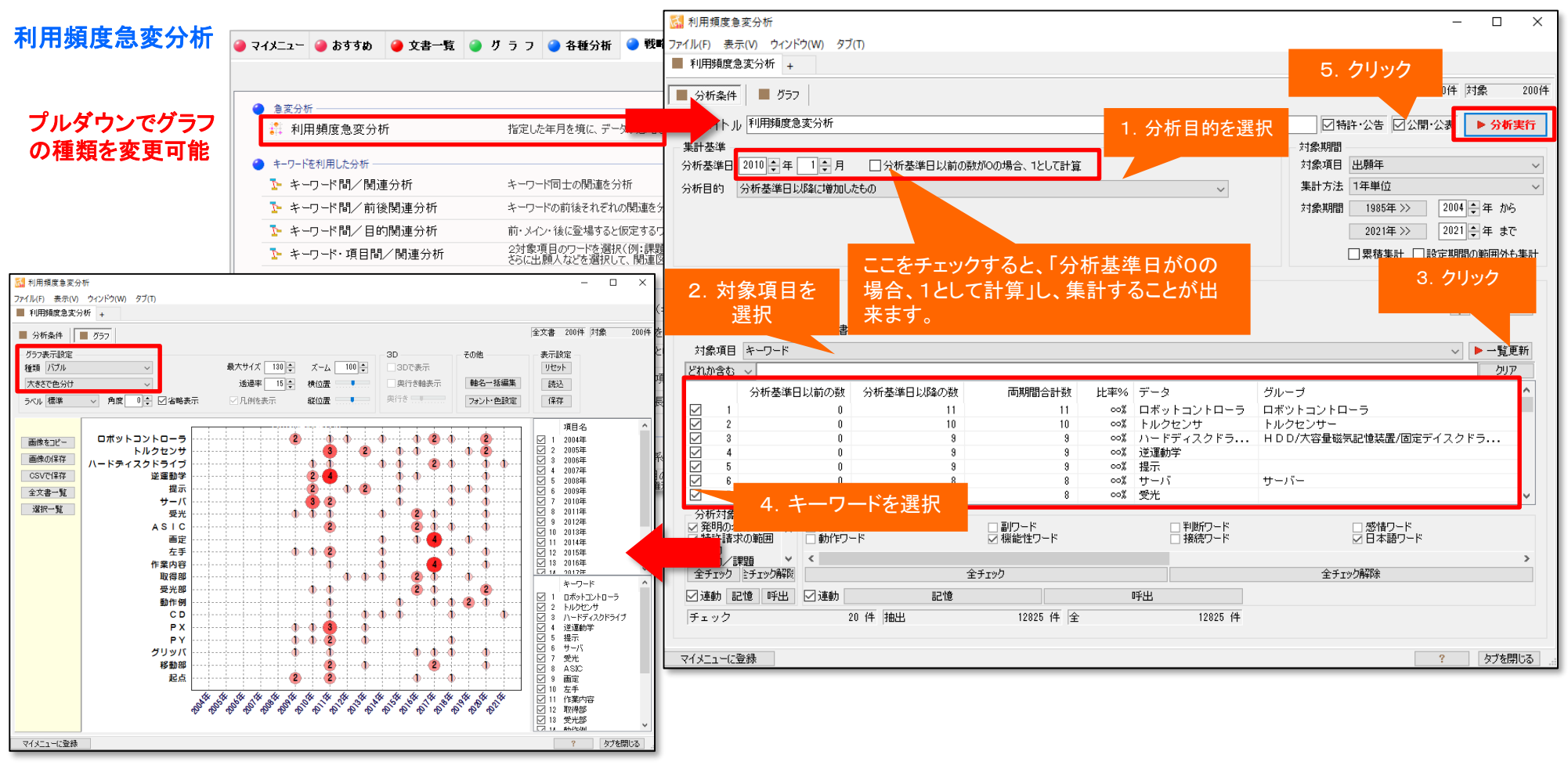

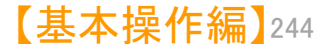

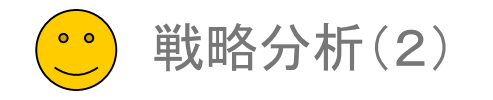

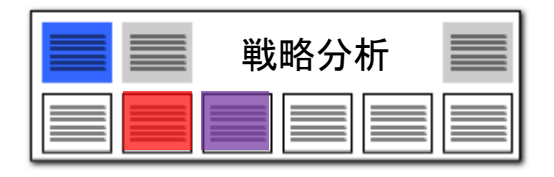

【基本操作編】245

#### キーワード間 関連分析 メインワードと同時に出現する

メインワードと同時に出現するワードの関連がひと目で分かる!

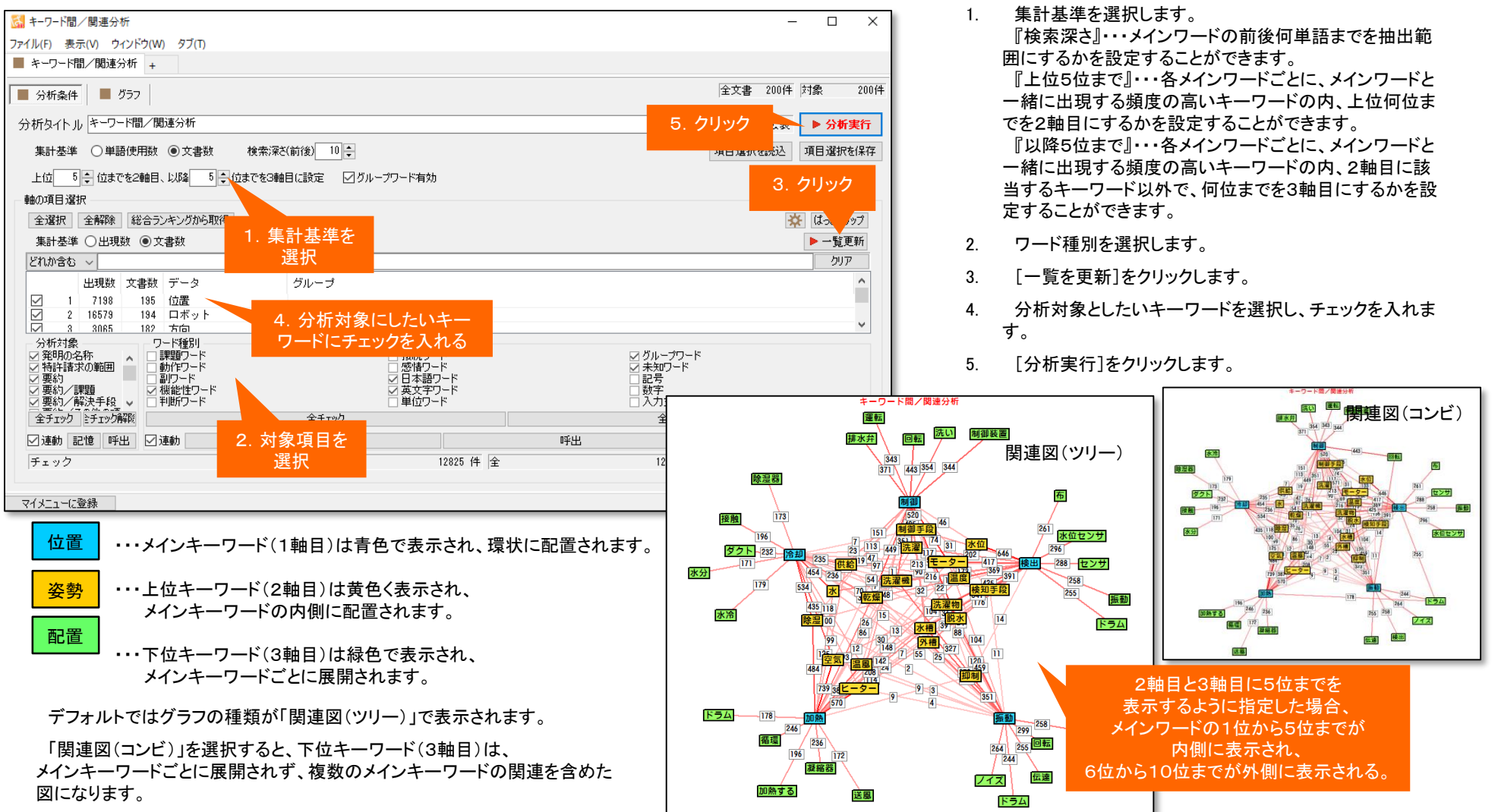

※ 内側のワードは複数のメインワードに該当した場合、1つのノードで表示されます。

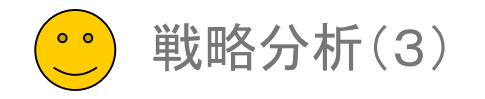

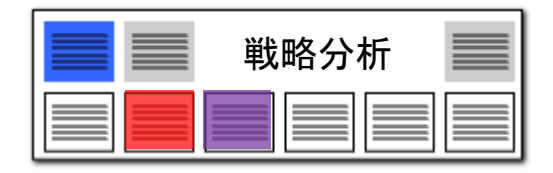

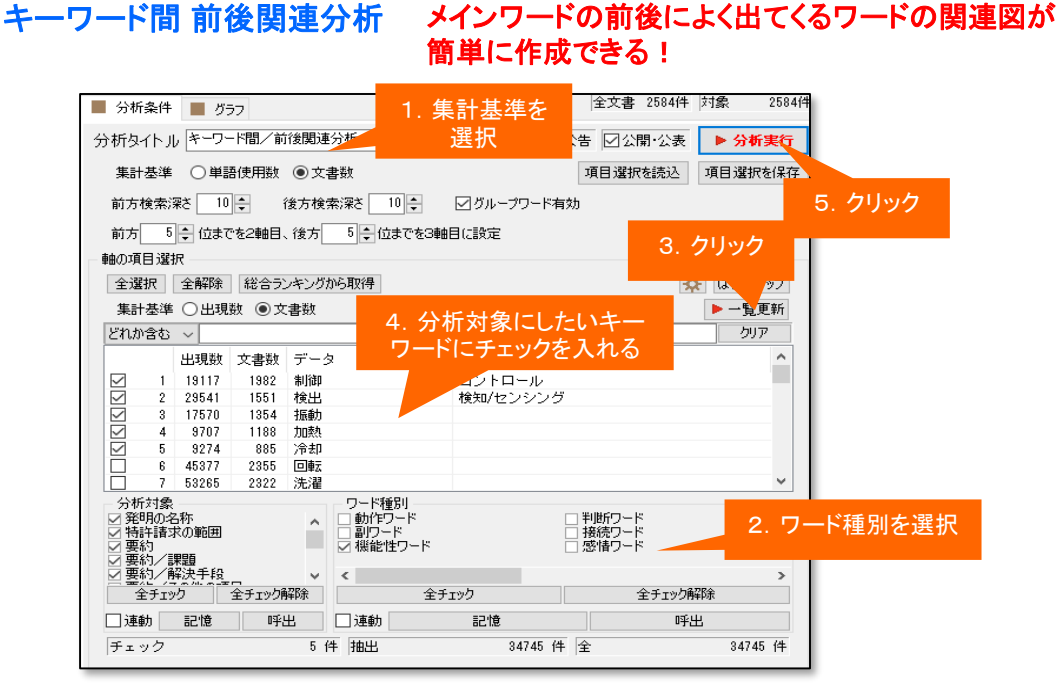

- 1. 集計基準を選択します。
- 2. 前方キー、メインキー、後方キーそれぞれのワード種別を選択します。
- 3. [一覧を更新]をクリックします。
- 4. 分析対象としたいキーワードを選択し、チェックを入れます。
- 5. [分析実行]をクリックします。

位置

配置

・・・メインワード(1軸目)は青色で表示され、環状に配置されます。

- <mark>姿勢</mark>・・・前方ワード(2軸目)は黄色く表示され、メインワードの内側に配置されます。
  - ・・・後方ワード(3軸目)は緑色で表示され、メインワードごとに展開されます。

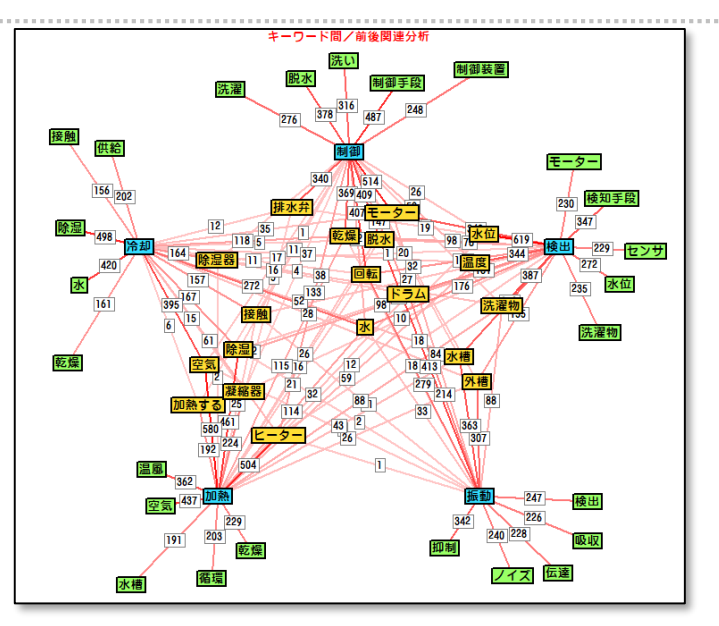

『検索深さ』・・・メインキーワードの前後何単語までを抽出範囲にする かを設定することができます。

検索深さを「O」にすると、メインキーワードの前後に隣接している単語 を抽出します。

「10」にすると、メインキーワードの前後それぞれ11単語までを分析 対象とします。

『前方5位まで』・・・各メインキーワードごとに、メインキーワードの前に 出現する頻度の高いキーワードの内、上位何位までを2軸目にするか を設定することができます。

『後方5位まで』・・・各メインキーワードごとに、メインキーワードの後方 に出現する頻度の高いキーワードの何位までを3軸目にするかを設定 することができます。

デフォルトではグラフの種類が「関連図(ツリー)」で表示されます。 「関連図(コンビ)」を選択すると、後方ワード(3軸目)は、メインワードごとに展開されず、 複数のメインワードの関連を含めた図になります。

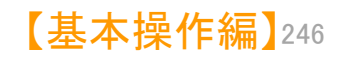

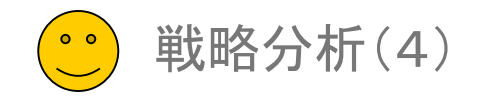

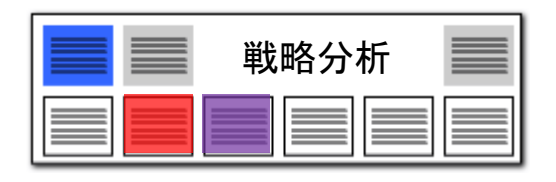

# キーワード間 目的関連分析

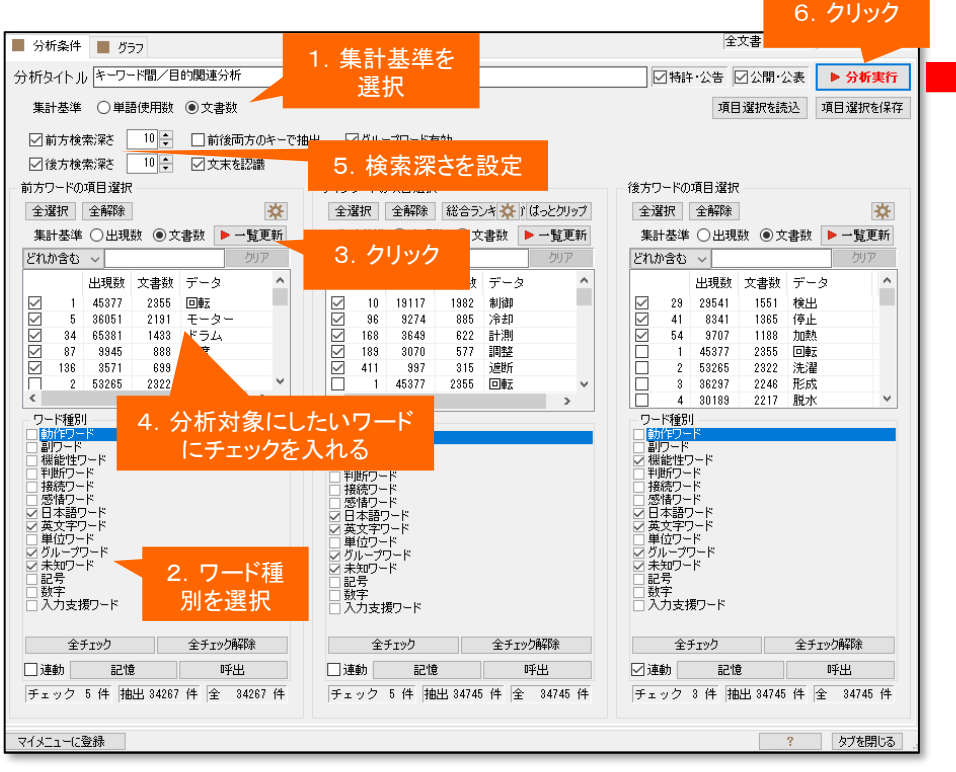

407 制御 同時 9 加熱 514 69 42 モーター 147 冷却 22 59 47 56 検出 ドラム 267 計測 2 11 2 85 5 ī 23 温度 調整 8 2 停止 3 32 通雷 遮断

キーワード間/目的関連分析

- 1. 集計基準を選択します。
- 2. 前方キー、メインキー、後方キーそれぞれのワード種別を選択します。
- 3. それぞれの [一覧を更新]をクリックします。
- 4. 分析対象としたいキーワードを選択し、チェックを入れます。
- 5. 検索深さを設定します。
- 6. [分析実行]をクリックします。

たとえば、「OOを、××して、△△する」というような 表現が、当該分野にどれくらい出てくるのかを、簡単に ビジュアル化することができます。

ラベルをクリックすると『グラフ内文書一覧』が表示されます。

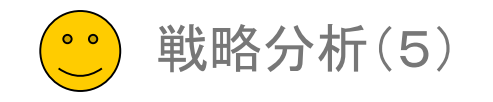

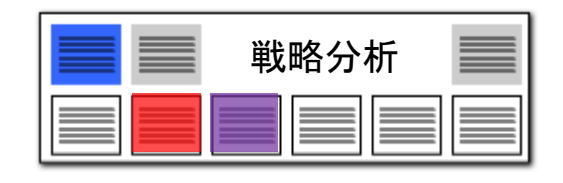

# キーワード・項目間 関連分析

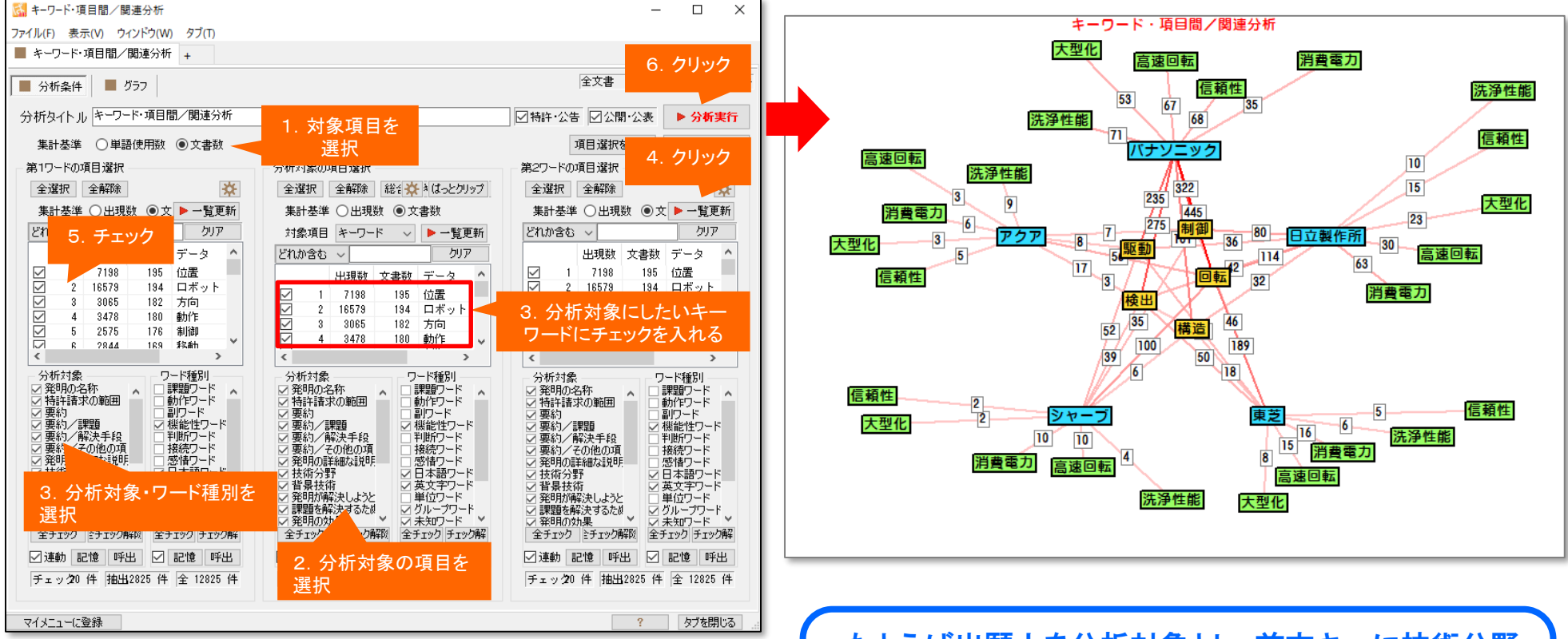

- 1. 集計基準を選択します。
- 2. 分析対象の項目を選択します。
- 3. 前方キー、後方キーそれぞれの分析対象・ワード種別を選択します。
- 4. それぞれの [一覧を更新]をクリックします。
- 5. 分析対象としたいキーワード等を選択し、チェックを入れます。
- 6. [分析実行]をクリックします。

たとえば出願人を分析対象とし、前方キーに技術分野、 後方キーに課題に関するキーワードを選択すると、当該 分野における企業ごとの開発・出願傾向を読み取ること ができます。

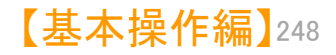

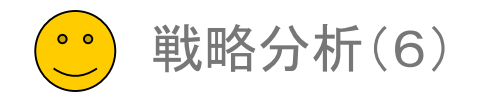

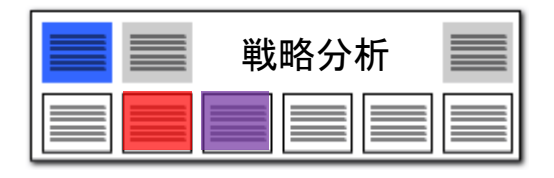

#### 時系列項目分析

| ■ 分析条件 ■ グラフ 全文書                                                                                                    | 2584件 対象 2584件                                                                                                    |               |                                                                                                    |
|----------------------------------------------------------------------------------------------------|----------------------------------------------------------------------------------------------------|---------------|----------------------------------------------------------------------------------------------------|
| <ul> <li>分析タイトル 時系列/項目分析</li> <li>対象期間</li> <li>対象項目 出願年</li> </ul>                                                                                                    | 開·公表 ▶ 分析実行                                                                                                    | 1.            | 対象項目を選択します。(対象項<br>目となるのは、「出願年」「公開年」<br>「登録年」です。)                                                                                                    |
| 集計方法 1年単位<br>対象期間 2006年 >> 2006 ↓ 年 から<br>2017年 >> 2017 ↓ 年 まで<br>□ 累積集計 □ 設定期間の範囲外も集計 合算幅(軸数) 0 ↓                                                                                                    | ▼                                                                                                    | 2.            | 集計方法(横軸の単位)を選択し<br>ます。<br>※ 「10年単位」「5年単位」<br>「3年単位」「2年単位」「1年単<br>位」                                                                                                 |
| 分析対象の項目選択     対象キーワード選択       総合計の集計 □する □総合計のみ □その他をまとめる     総合計の集計 □する □総合計の       集計基準 ○出現数 ●文書数     対象項目 キーワード       対象項目 キーワード     シー覧更新       どれか含む ∨     クリア       出現数 文書数 データ     グルーブ へ       ビ11 36051 2131 モーター     モータ       〇 40 65381 1433 ドラム     13 18117       〇 40 65381 1433 ドラム     マット       〇 40 29541     マット | 1項日/ギーソートガポリ<br>時系列グラフにすることが<br>できます。                                                                                                    | <u>*</u><br>√ | <ul> <li>…年単位で変化を見ます。</li> <li>※「6ヶ月単位」「3ヶ月単位」</li> <li>「2ヶ月単位」「1ヶ月単位」</li> <li>…月単位で集計します。</li> <li>※「月別1ヶ月単位」</li> <li>…データが複数年にまたがっていても、月別に合算して集計します。</li> </ul> |
| □ 2 46468 1801 乾燥<br>□ 3 29541 1551 検出 検知/ ☑ 54 9707<br>↓ 17570 1354 推動                                                                                                    | 66235 122208 169217 130173 141194 108173 80 128 69 86 61 65 25 51 3<br>10                                                                                                    | 3.            | す。<br>描画期間を設定します。                                                                                                    |
| □ 4 17370 1334 1000<br>□ 5 9707 1188 加熱<br>□ 2 7576                                                                                                    |                                                                                                    | 4.            | 分析対象項目を選択します。                                                                                                    |
|                                                                                                    | 07153 108 80 143197 106155 112180 78 157 71 125 55 99 30 71 59 4                                                                                                    | 5.            | 分析対象項目の「一覧を更新」<br>をクリックします。                                                                                                    |
| □ (1) (1) (1) (1) (1) (1) (1) (1) (1) (1)                                                                                                    | 12 129 104156 119148 107139 105153 71 120 62 103 45 77 46 74 23 54 3 10                                                                                                    | 6.            | 分析対象としたい項目にチェック<br>を入れます。                                                                                                    |
| 連動     記憶     呼出       手ェック     2 件     抽出     34745 件       チェック     2 件     抽出                                                                                                    | 89183 93 152 121135 96 121 114149 79 117 60 91 97 49 20 35 9 22 1 2                                                                                                    | 7.            | 対象キーワードの対象項目を選<br>択します。                                                                                                    |
| ·<br>マイメニュー(ご登録                                                                                                    | 2001年 -<br>2009年 -<br>2010年 -<br>2011年 -<br>2011年 -<br>2015年 -<br>2015<br>-<br>2015<br>-<br>2015<br>- | 8.            | 「一覧を更新」をクリックします。                                                                                                    |

#### 分析対象の項目と、キーワードを選択すると、出願時期(または公開時期、登録時期)を軸にグラフを作成し ます。どの出願者がどの時期にどのキーワードを使っているかを、簡単にビジュアル化することができます。

- F」「公開年」 位)を選択し 5年単位」 |「1年単 ます。
  - 3ヶ月単位」 ヶ月単位」 す。 立」 またがって て集計しま
- す。
- れます。
- ・覧を更新」
- 目にチェック
- 象項目を選
- ックします。
- 9. 重要そうなキーワードにチェック を入れます。

【基本操作編】249

10. 「分析実行」をクリックします。

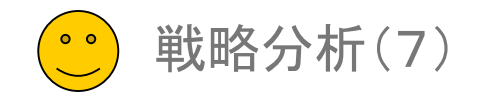

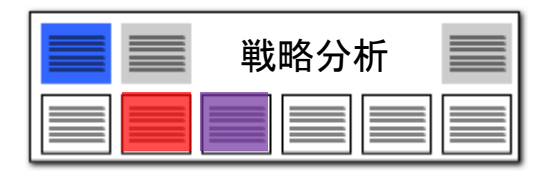

#### 時系列ランキング分析

# 年月を軸にした、2軸の時系列ランキングを一覧表示できます。

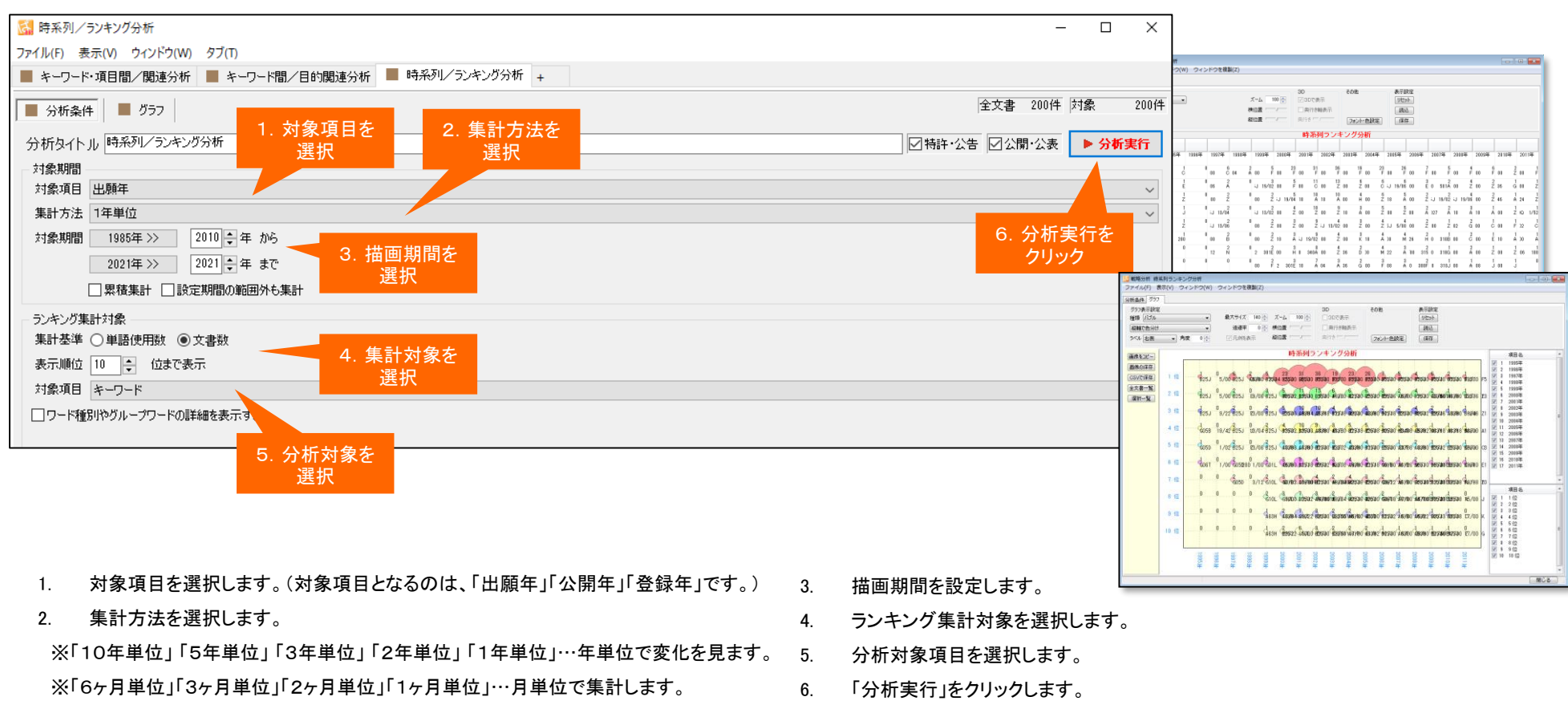

※「月別1ヶ月単位」…データが複数年にまたがっていても、月別に合算して集計します。

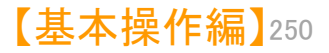

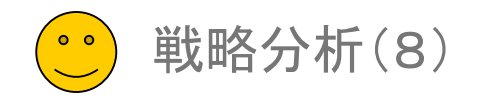

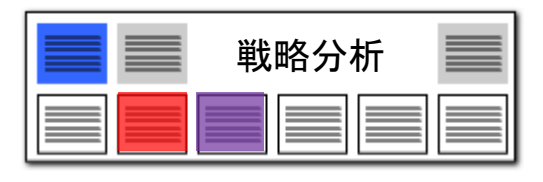

#### 時系列項目別ランキング分析

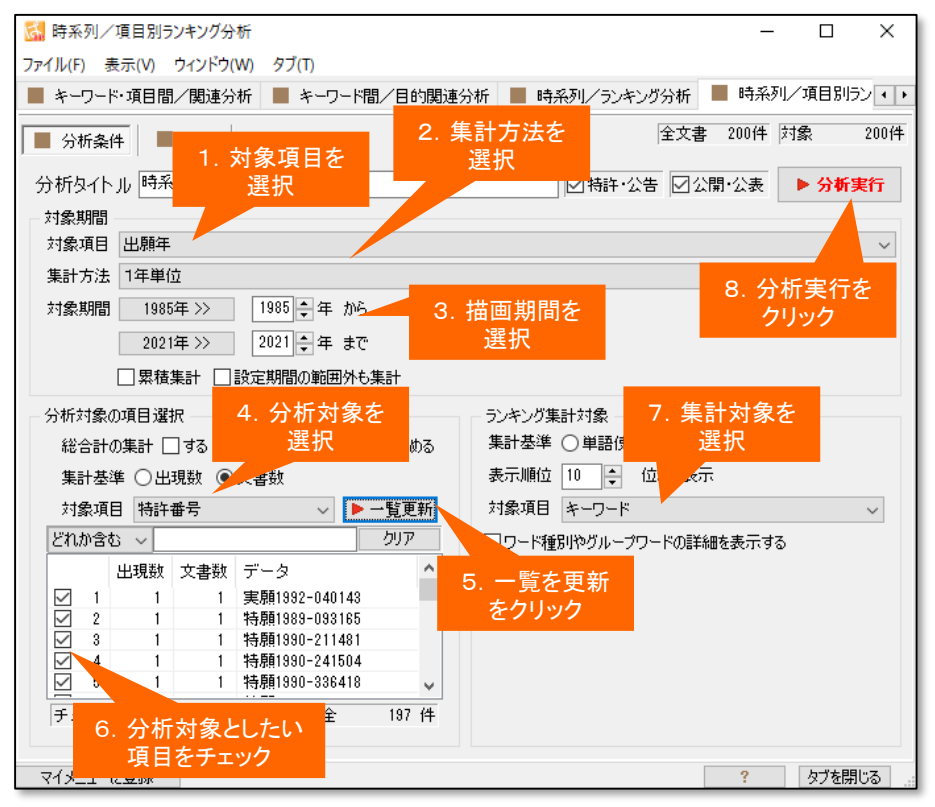

- 1. 対象項目を選択します。(対象項目となるのは、「出願年」「公開年」「登録年」です。)
- 2. 集計方法を選択します。
  - ※「10年単位」「5年単位」「3年単位」「2年単位」「1年単位」…年単位で変化を見ます。
  - ※「6ヶ月単位」「3ヶ月単位」「2ヶ月単位」「1ヶ月単位」…月単位で集計します。
  - ※ 「月別1ヶ月単位」…データが複数年にまたがっていても、月別に合算して集計します。

#### 年月を軸にした、3軸の時系列ランキングを項目別に一覧表示できます。

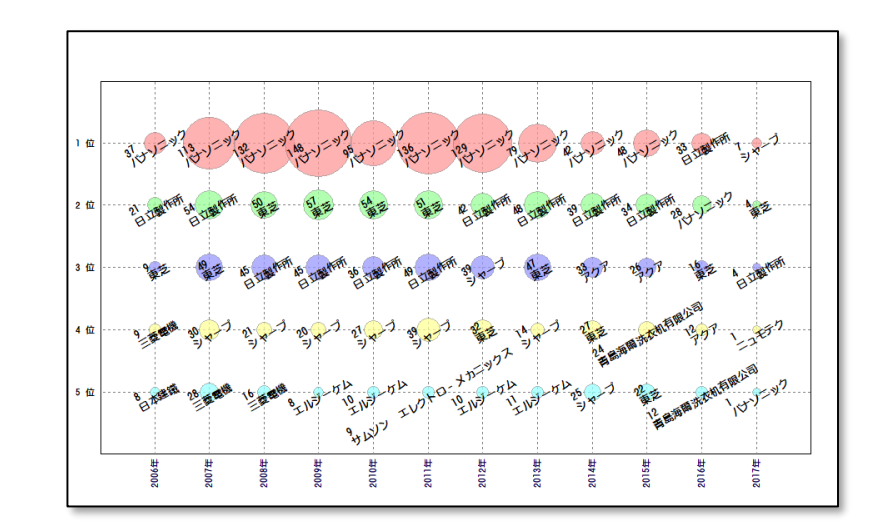

- 3. 描画期間を設定します。
- 4. 分析対象項目を選択します。
  - ※ 「総合計を集計する」にチェックを入れると、個別の分析対象とは別に、 分析対象となる文書の合計ランキングが表示されます。
- 5. 分析対象項目の「一覧を更新」をクリックします。
- 6. 分析対象としたい項目にチェックを入れます。
- 7. ランキング集計対象項目を選択します。
- 8. 「分析実行」をクリックします。

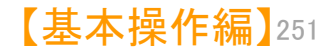

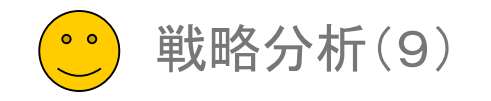

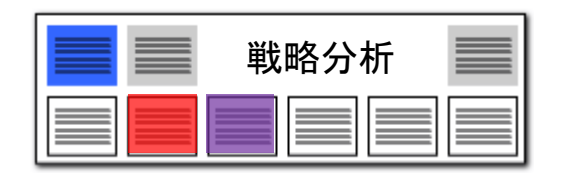

# 時系列項目含有率分析

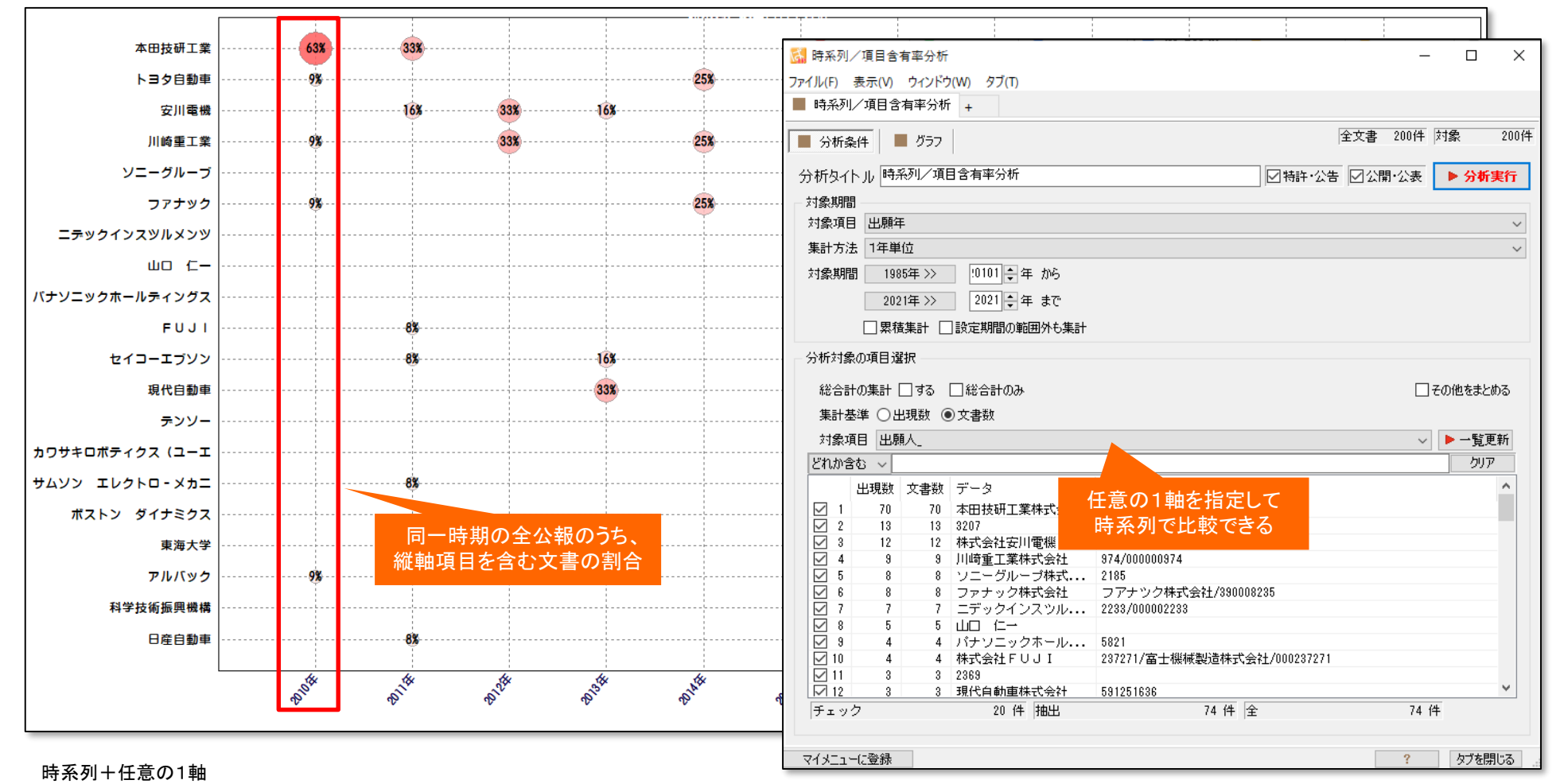

例:ある出願年に含まれる全公報のうち、ある出願人の公報の占める数を割合で表示できます。

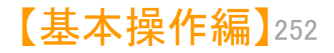

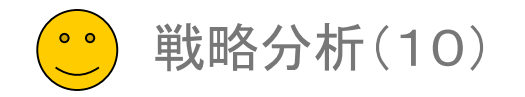

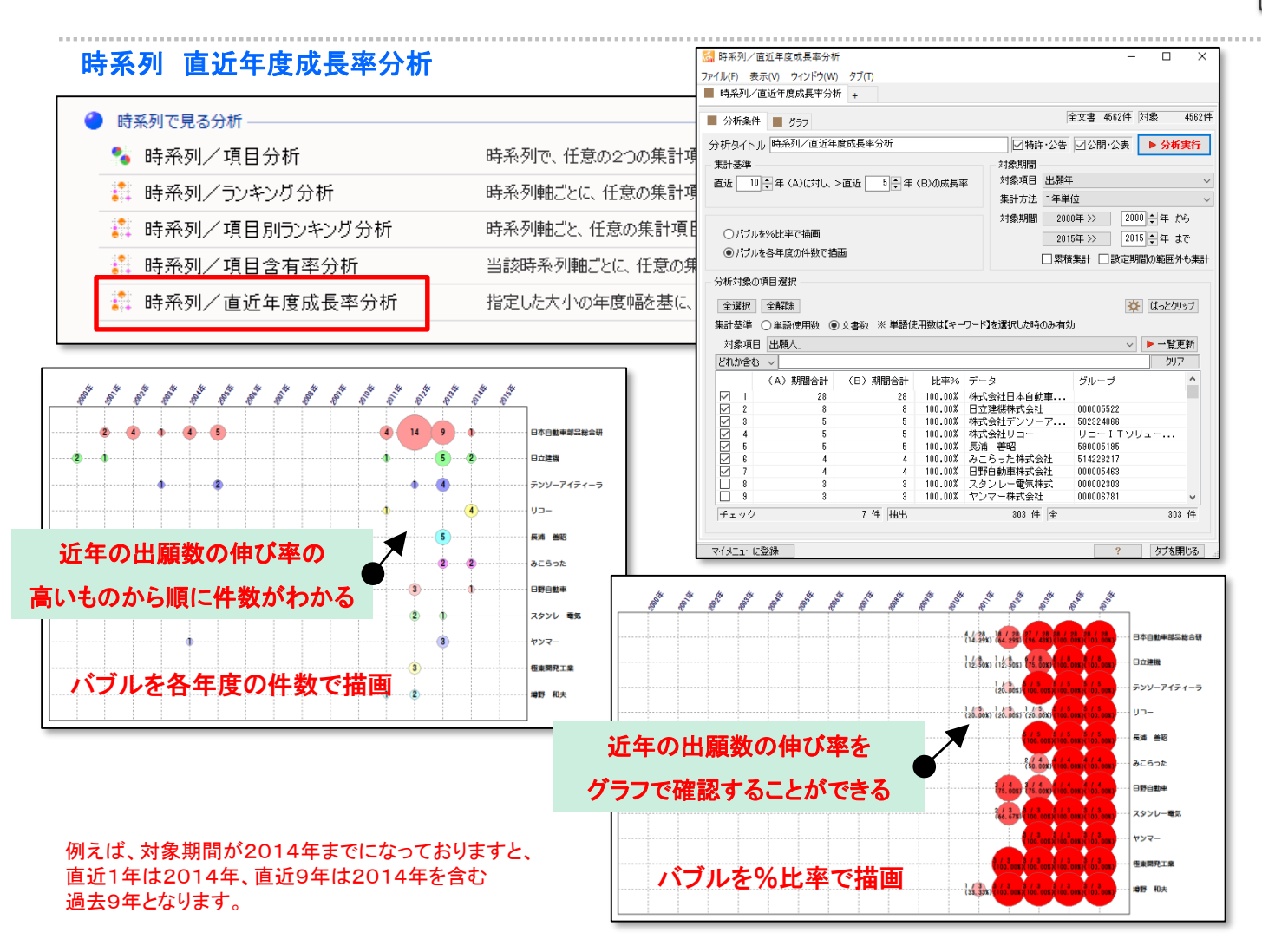

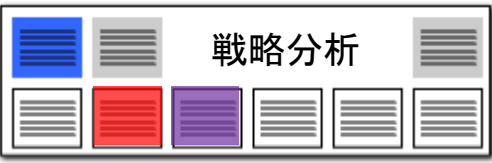

- 1. 対象項目への出願数が、近年に至って どれくらい伸びているかを比率で表示す る機能です。
- たとえば、直近10年(A)の出願数合計 と、直近3年(B)の出願数合計を比較し、 B/Aを%で表示します。「比率%」が大 きいほど、近年の出願数が伸びている (成長率が高い)と考えることができます。
- 時系列/直近年度成長率分析は以下の手順で利用できます。
  - 対象項目を、「出願年」「公開 年」「登録年」などから選択し、
     「一覧を更新」をクリックします。
  - 「直近\*\*年(A)に対し、>直 近\*\*年(B)の成長率」の\*
     \*の年数を設定します。
  - 「一覧を更新」をクリックすると、 成長率(比率%)の高いデータ から順に一覧表示されます。
  - 一覧の中から、気になる項目 にチェックを入れ、「分析実行」 をクリックすると、成長率のグラ フが表示されます。

- グラフのラベルには、その時点でのB /A、比率%が表示されます。
- 5. 当該分野に、近年になって参入してき ている出願人や、近年に新しく広がった 利用用途、近年に導入された技術などを 分析/抽出することができます。

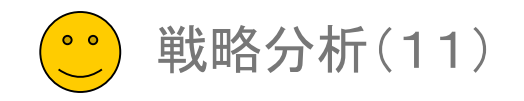

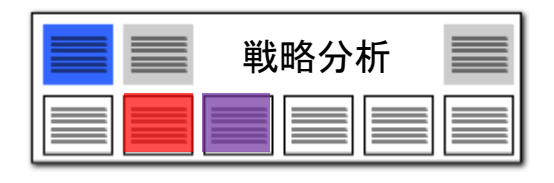

【基本操作編】254

#### 権利状態時系列分析

# 経過情報をフルに活用して、出願人別や分野別に、権利状態の推移を比較する!

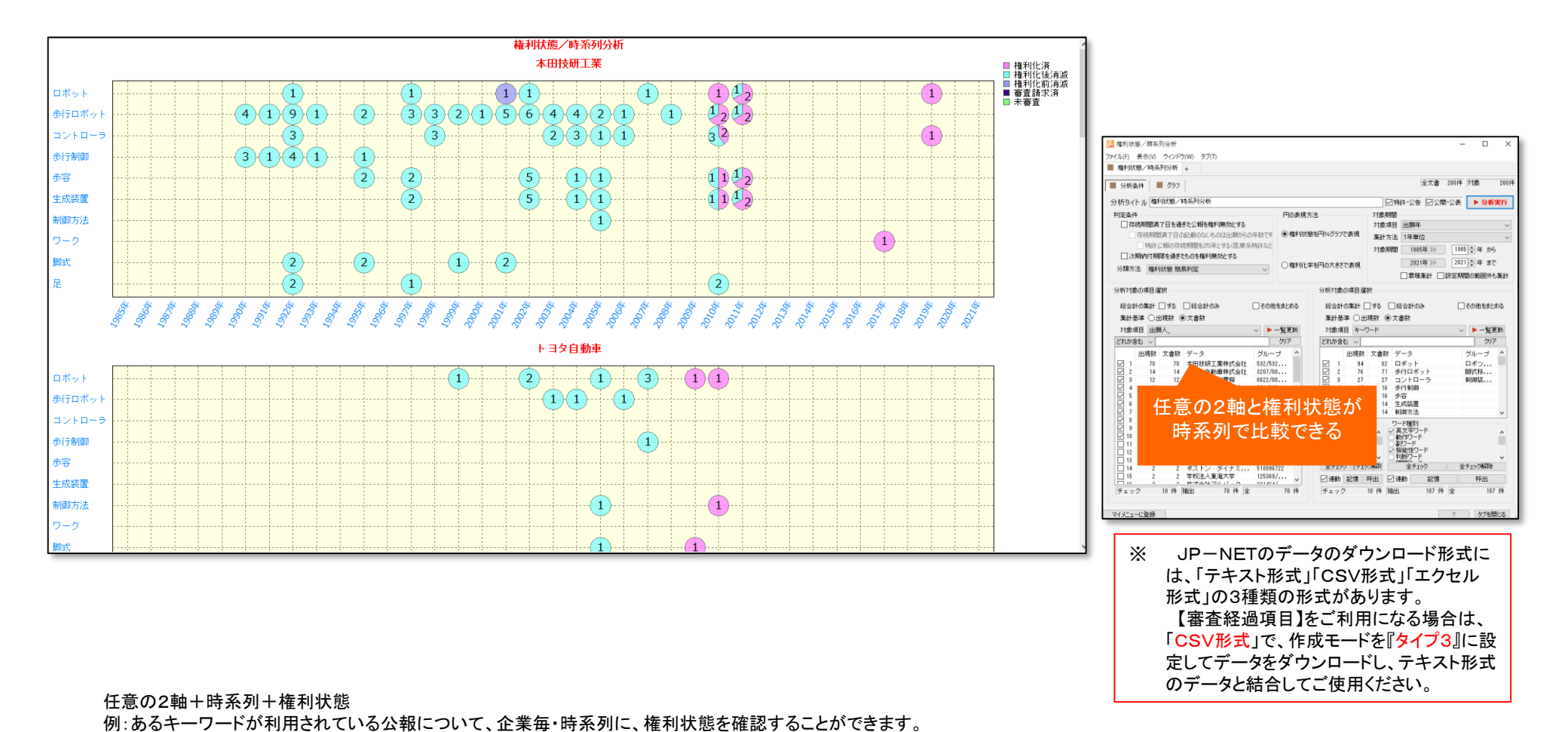

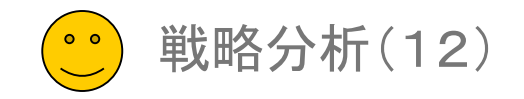

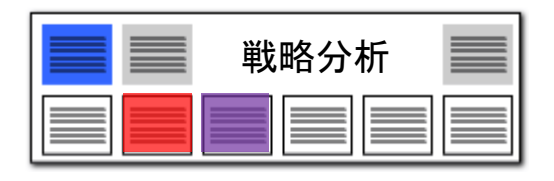

#### 権利状態項目分析

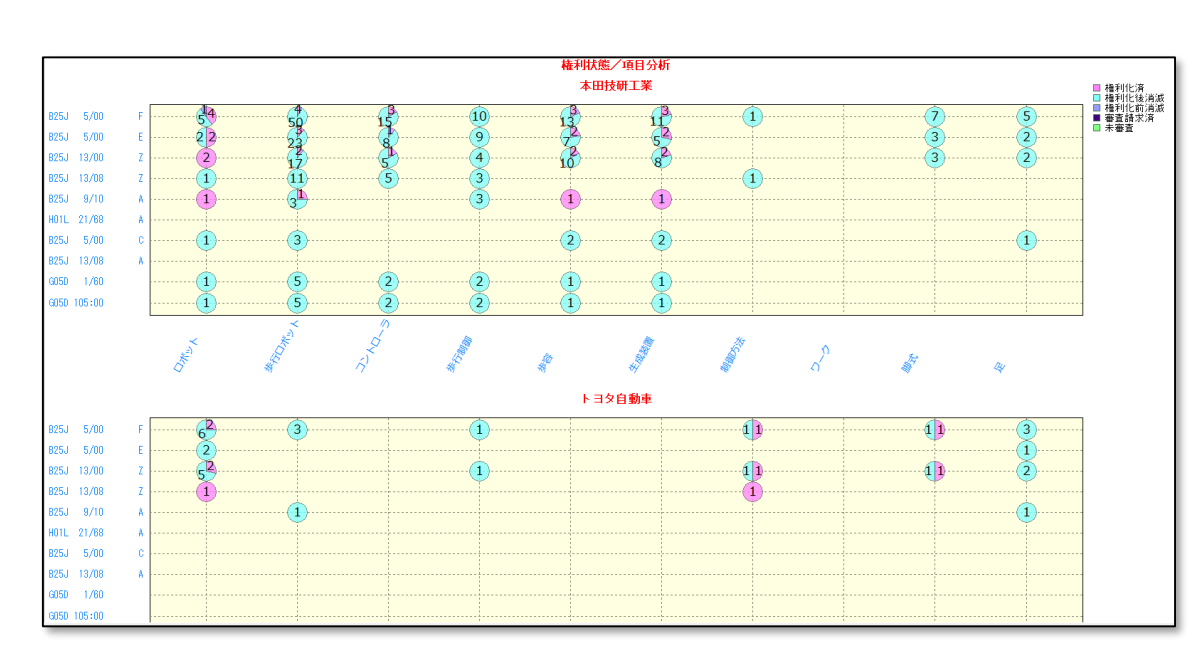

# 任意の項目を選択して、様々な切り口から権利状態を比較!

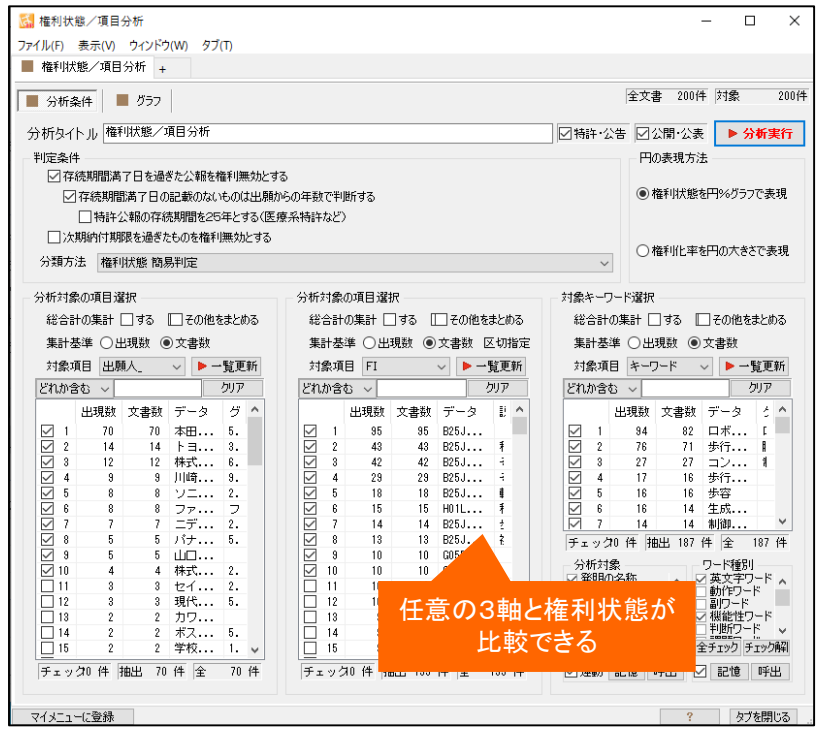

※ JP-NETのデータのダウンロード形式には、「テキスト形式」「CSV形式」「エクセル形式」の3種類の形式があります。 【審査経過項目】をご利用になる場合は、「CSV形式」で、作成モードを『タイプ3』に設定してデータをダウンロードし、テキスト形式のデータと結合してご使用ください。

#### 任意の3軸+権利状態

例:あるIPCコードが利用されており、かつ、あるキーワードが利用されている公報について、企業毎に、権利状態を確認する。権利状態を、バブルグラフに、さらに円比率グラフにて表示できます。

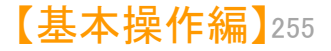

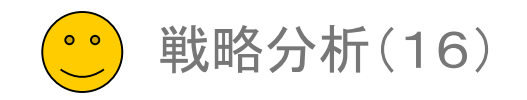

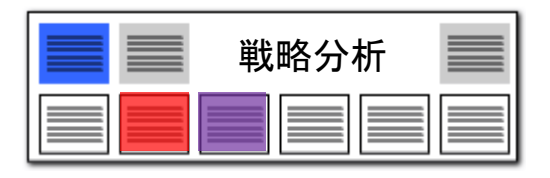

#### 競合出願時系列分析

#### ワンクリックで、競合他社の傾向をクローズアップ することができる分析機能です。

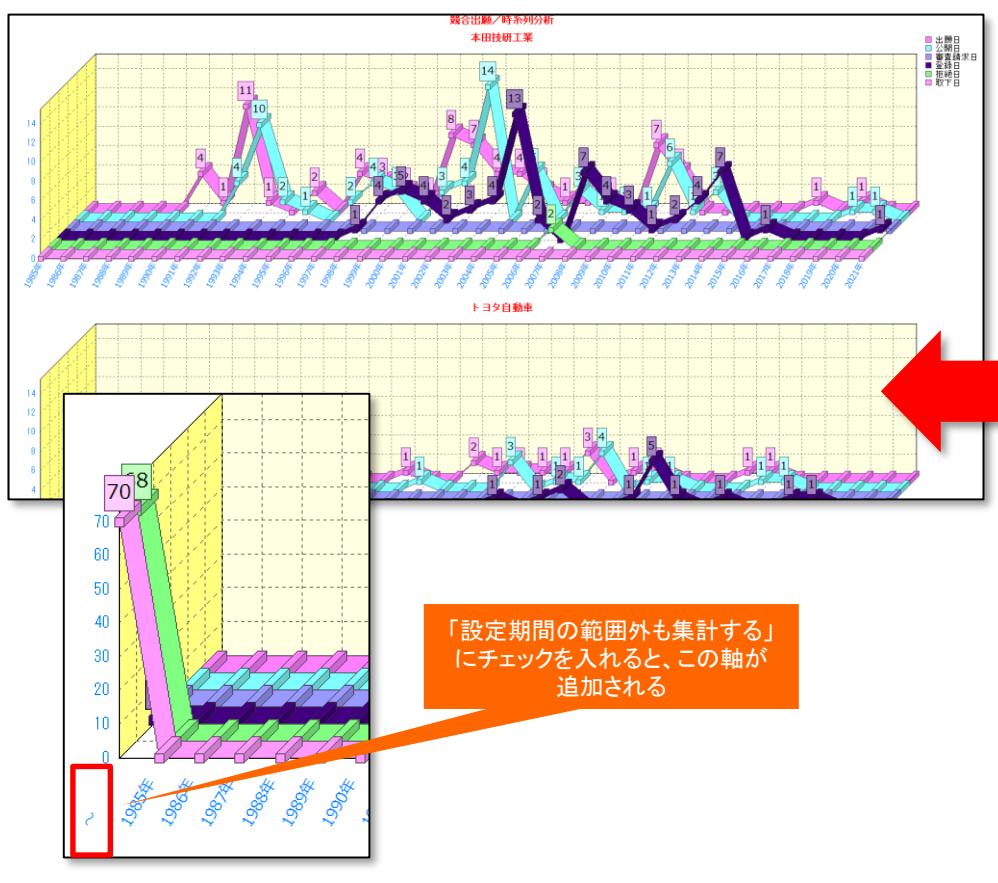

# 知財戦略、経営戦略に直結したワンクリック分析!

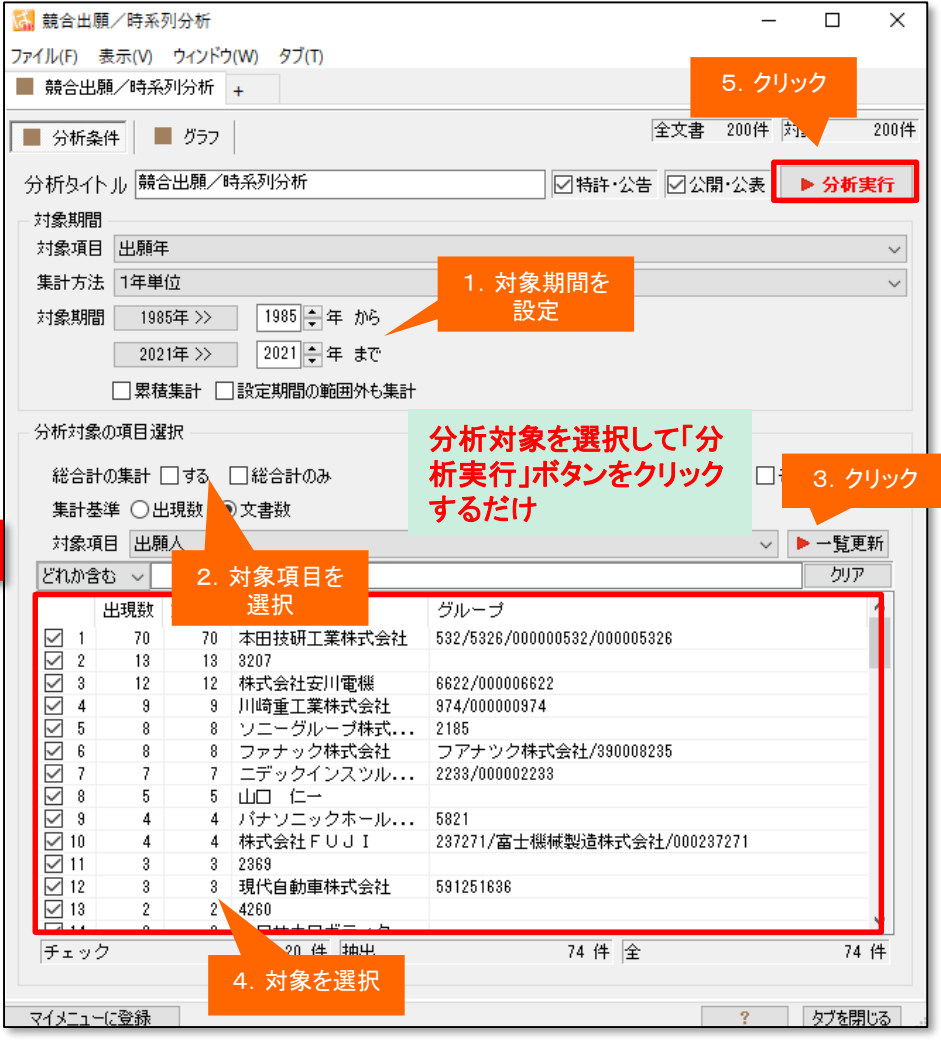

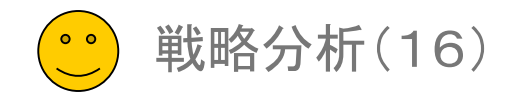

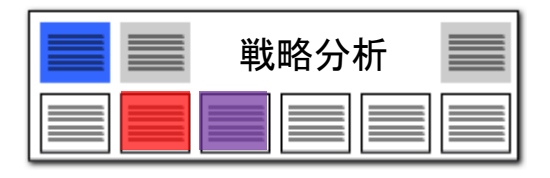

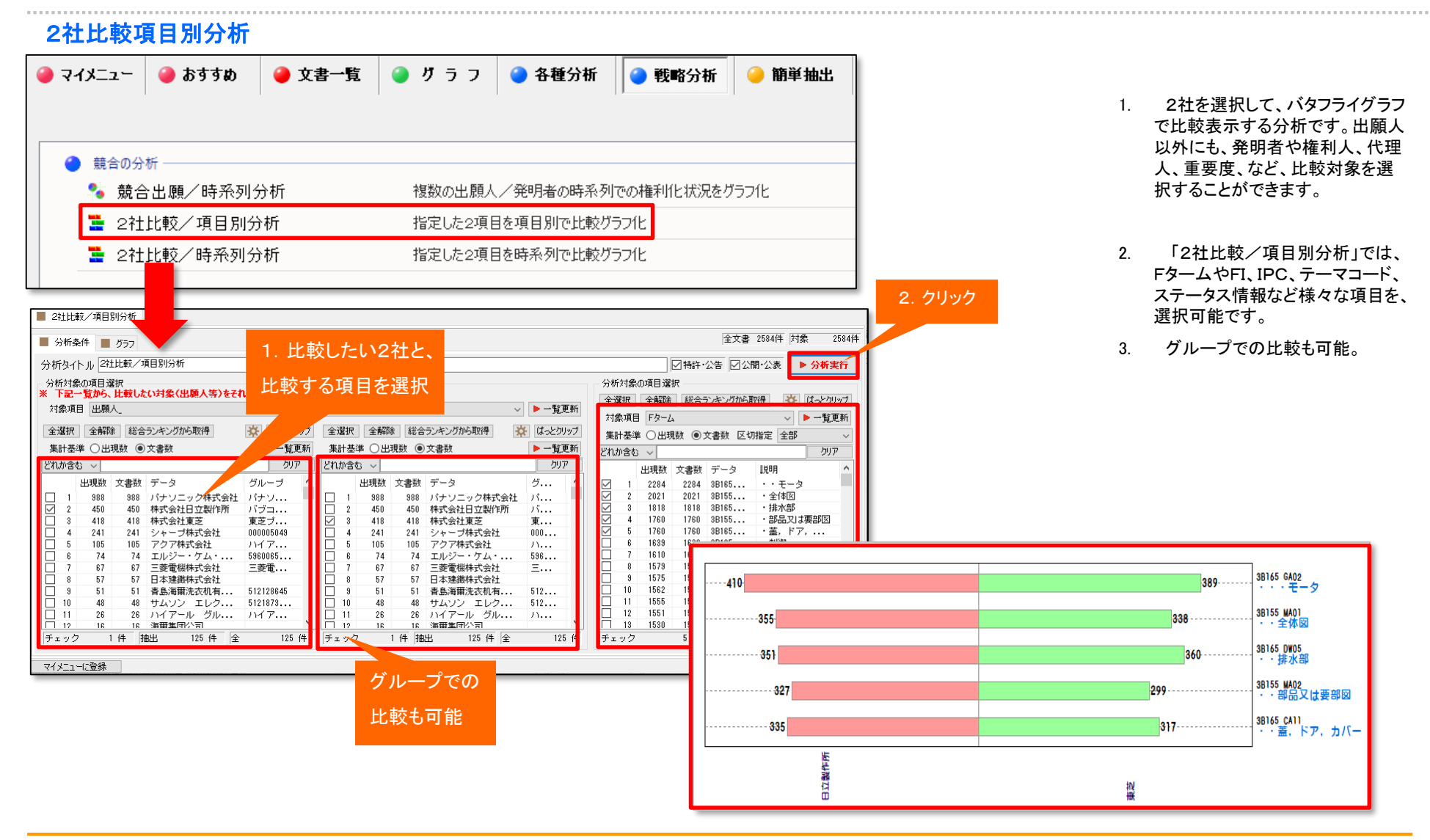

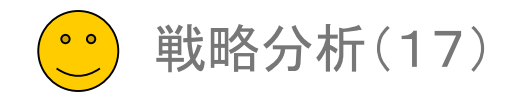

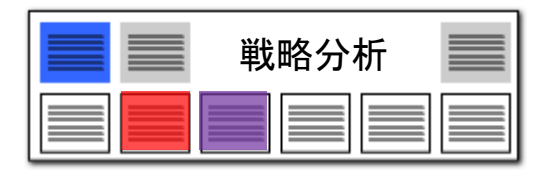

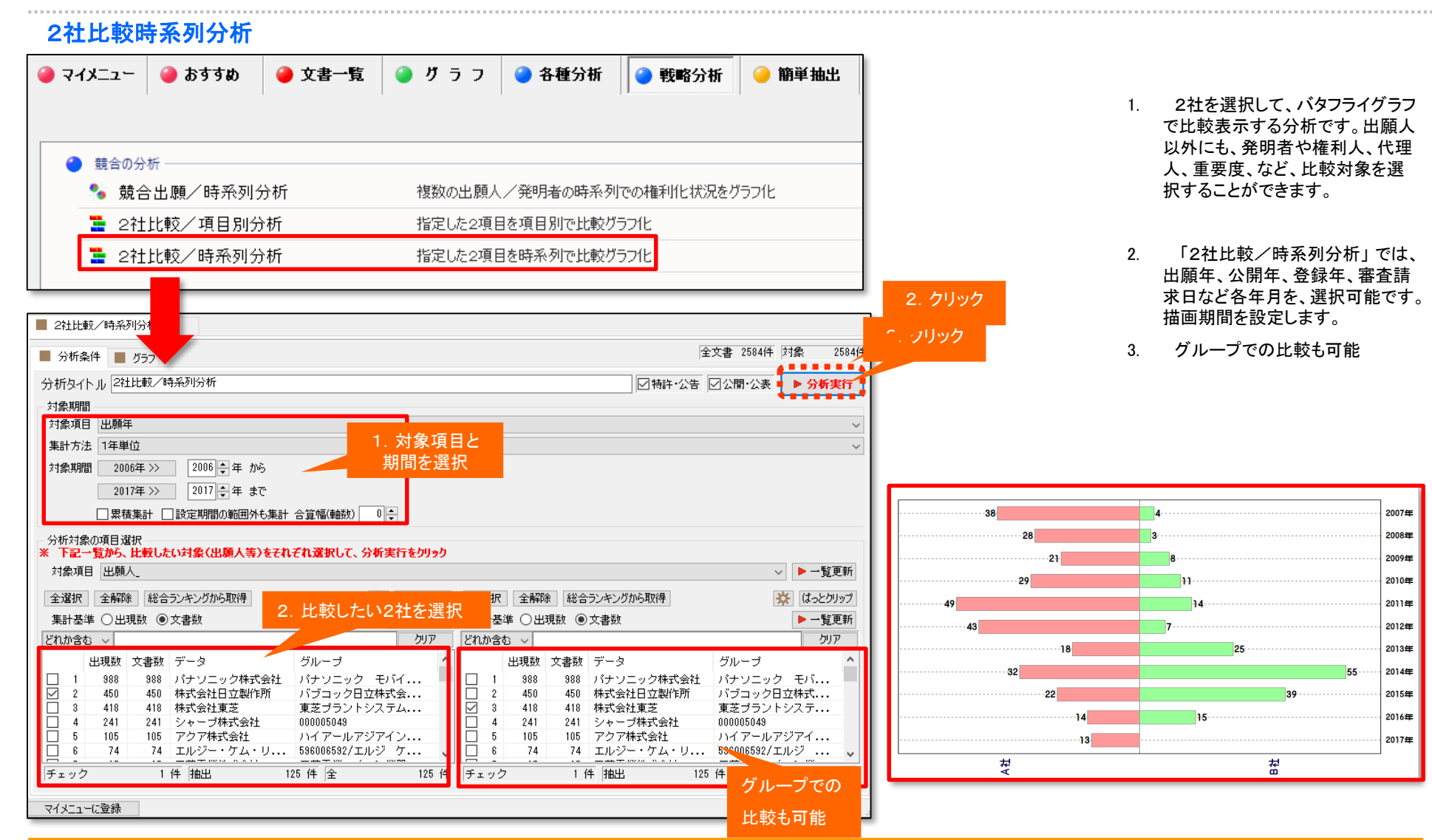

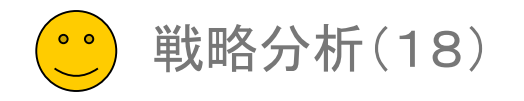

#### ベクトル/キーワード分析

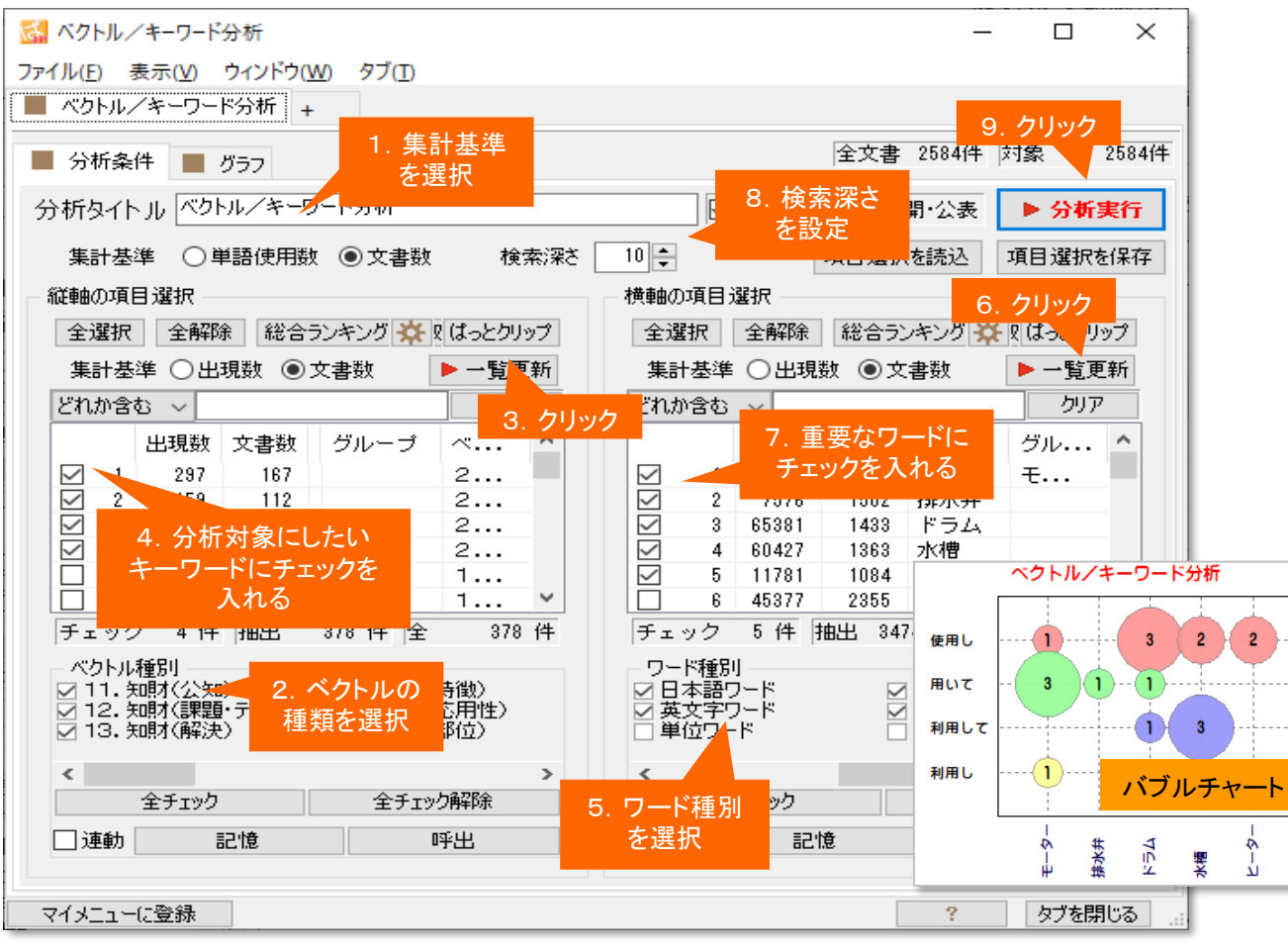

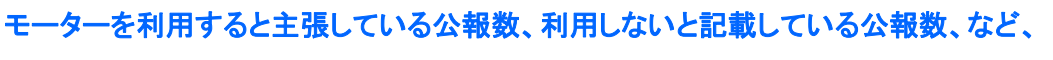

当該分野の傾向を読み取ることができます。

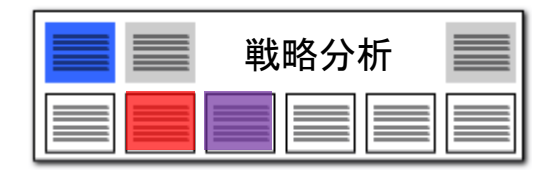

- 1. 集計基準を選択します。
- 2. ベクトルの種類を選択します。
- [一覧を更新]をクリックします。
   選択されたベクトル種類に属する、よく
   利用されているワードが、一覧に表示されます。
- 4. 分析対象としたいワードを選択し、 チェックを入れます。
- 5. ワード種別を選択します。
- [一覧を更新]をクリックします。
   選択されたワード種別に属する、よく利用されているワードが、一覧に表示されます。
- 7. 重要なワードを選択し、チェックを入れ ます。
- 8. 検索深さを設定します。
- 9. [分析実行]をクリックします。

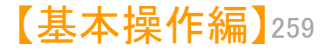

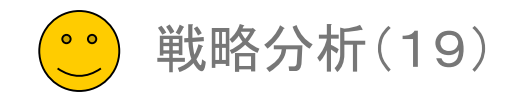

ベクトル/キーワード分析2

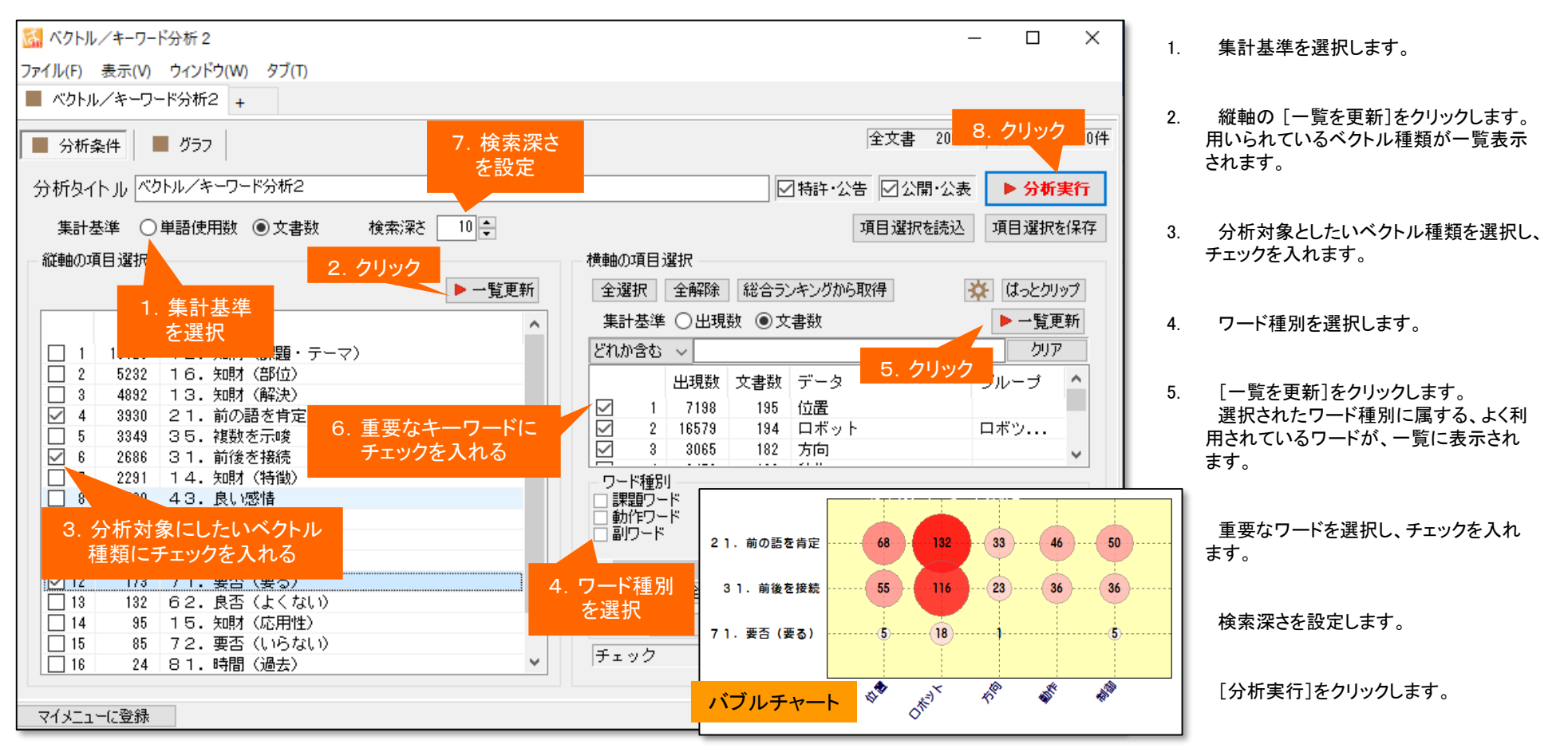

方向性の異なる複数のベクトルを指定し、キーワードの使用状況を確認できます。

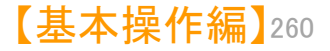

戦略分析

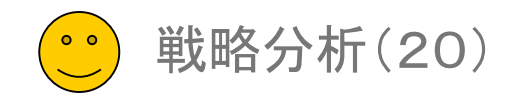

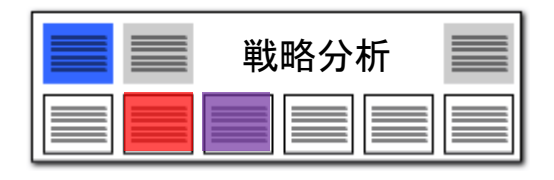

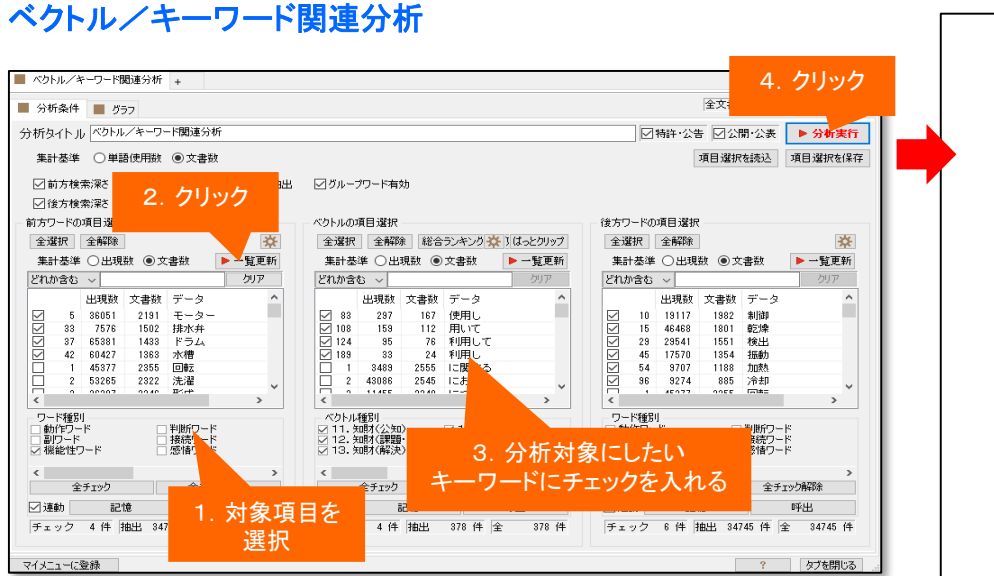

- 1. 集計基準を選択します。
- 2. 前方キー、メインキー、後方キーそれぞれのワード種別・ ベクトルを選択します。
- 3. それぞれの [一覧を更新]をクリックします。
- 4. 分析対象としたいキーワードを選択し、チェックを入れます。
- 5. 検索深さを設定します。
- 6. [分析実行]をクリックします。

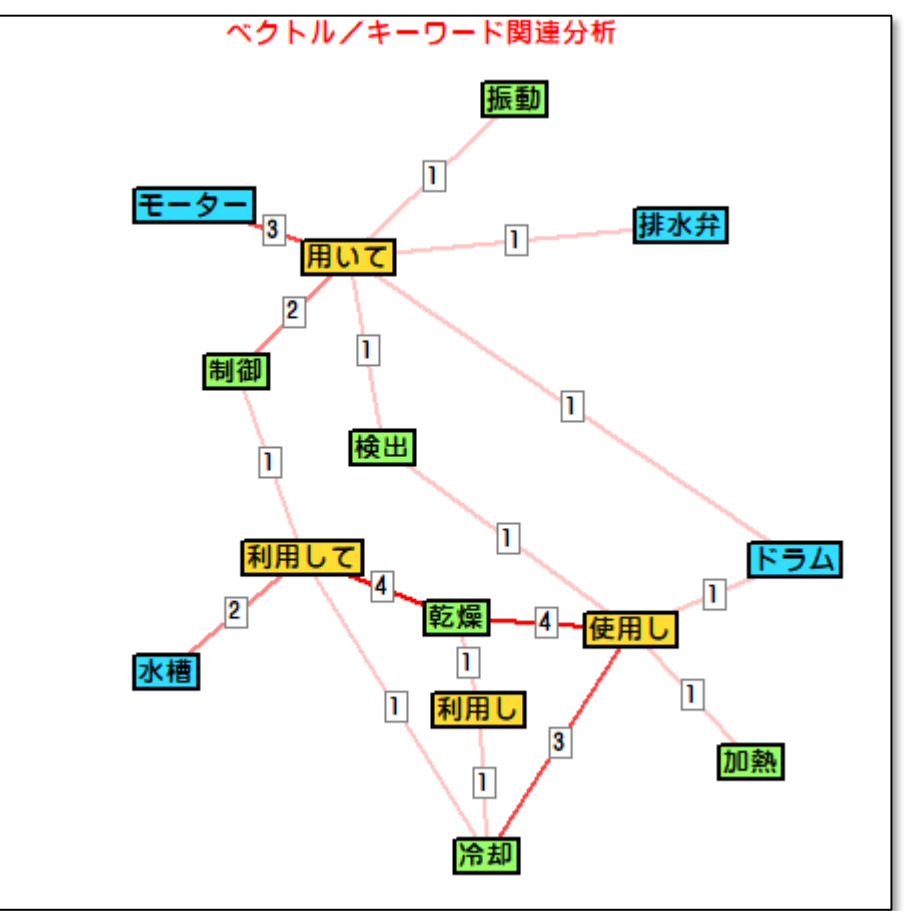

「〇〇を、用いて(前置支持:ポジティブ)、△△する」と、「〇〇を、 用いずに(前置支持:ネガティブ)、△△する」というような表現が、ど れくらい出てくるのかを、簡単にビジュアル化することができます。

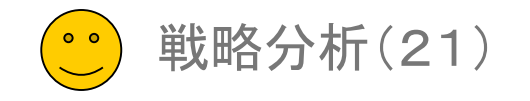

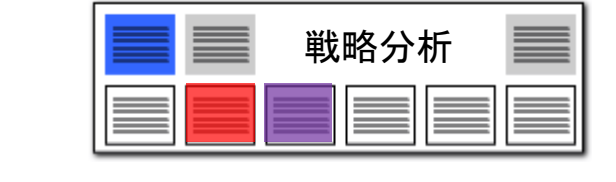

| ① 分析したい出                                                                                                    | 願人に ② 時系列を設定する ③ 「分析実行」をクリック                                                                                                    |     | 行います。                                                                                                    |
|----------------------------------------------------------------------------------------------------|----------------------------------------------------------------------------------------------------|-----|----------------------------------------------------------------------------------------------------|
| チェックを入れ                                                                                                    |                                                                                                    | (1) | 分析したい出願人にチェックを入れます。                                                                                                    |
|                                                                                                    | 対象項目 発明者<br>フト「特別<br>ダ友アフード<br>動作力 - ド<br>・ 例ア 酸定 登録                                                                                                    | < 2 | 「横軸 時系列設定」ボタンをクリックして<br>・対象項目(「出願年」「公開年」<br>「登録年」「出願日」「公開日」など)<br>・集計方法(「1年単位」「6ヶ月単位」<br>「3ヶ月単位」など)を選択します。<br>「分析実行」をクリックすると分析結果が<br>表示されます。 |
| □       1       70       70       年田技研工業株式会社       582/53262/000005822/         □       2       14       トョク自動調味式会社       852/000005822         □       3       12       12       株式会社受加電機       852/000005822         □       3       12       12       株式会社受加電機       852/000005822         □       5       8       ソニーグルーブ株式       218/000002185/リニ         □       6       8       7       7       7         □       7       7       7       7       7         □       7       7       7       7       7         □       7       7       7       7       7         □       7       7       7       7       7         □       10       4       #式会社アンリンスシン       2382000002384       1         □       11       3       8       150812       1000000582/         □       11       3       8       12       10       4         □       11       3       8       10       1000000582/         □       11       3       8       10       10000000182/         □ | 全子127       どう179編         ごき       PUB         2014       Rule       PUB         2015       2004       対象文書       2004       グライン       1       1       1       1       1       1       1       1       1       1       1       1       1       1       1       1       1       1       1       1       1       1       1       1       1       1       1       1       1       1       1       1       1       1       1       1       1       1       1       1       1       1       1       1       1       1       1       1       1       1       1       1       1       1       1       1       1       1       1       1       1       1       1       1       1       1       1       1       1       1       1       1       1       1       1       1       1       1       1       1       1       1       1       1       1       1       1       1       1       1       1       1       1       1       1       1       1       1 <th1< th="">       1       <th1< th=""> <th1< <="" td=""><td></td><td>分析結果をHTML形式で保存することが<br/>できます。保存したHTMLファイルを、Excel<br/>にドラッグ&amp;ドロップすると、手軽にExcelで<br/>表示ができ、編集が行えます。</td></th1<></th1<></th1<> |     | 分析結果をHTML形式で保存することが<br>できます。保存したHTMLファイルを、Excel<br>にドラッグ&ドロップすると、手軽にExcelで<br>表示ができ、編集が行えます。                                                 |

グループごとの「タイトルの語句」「タイトル~クレーム」のワードランキングを同時に表示!

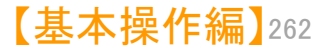

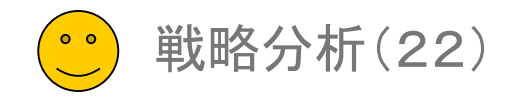

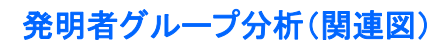

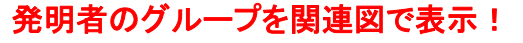

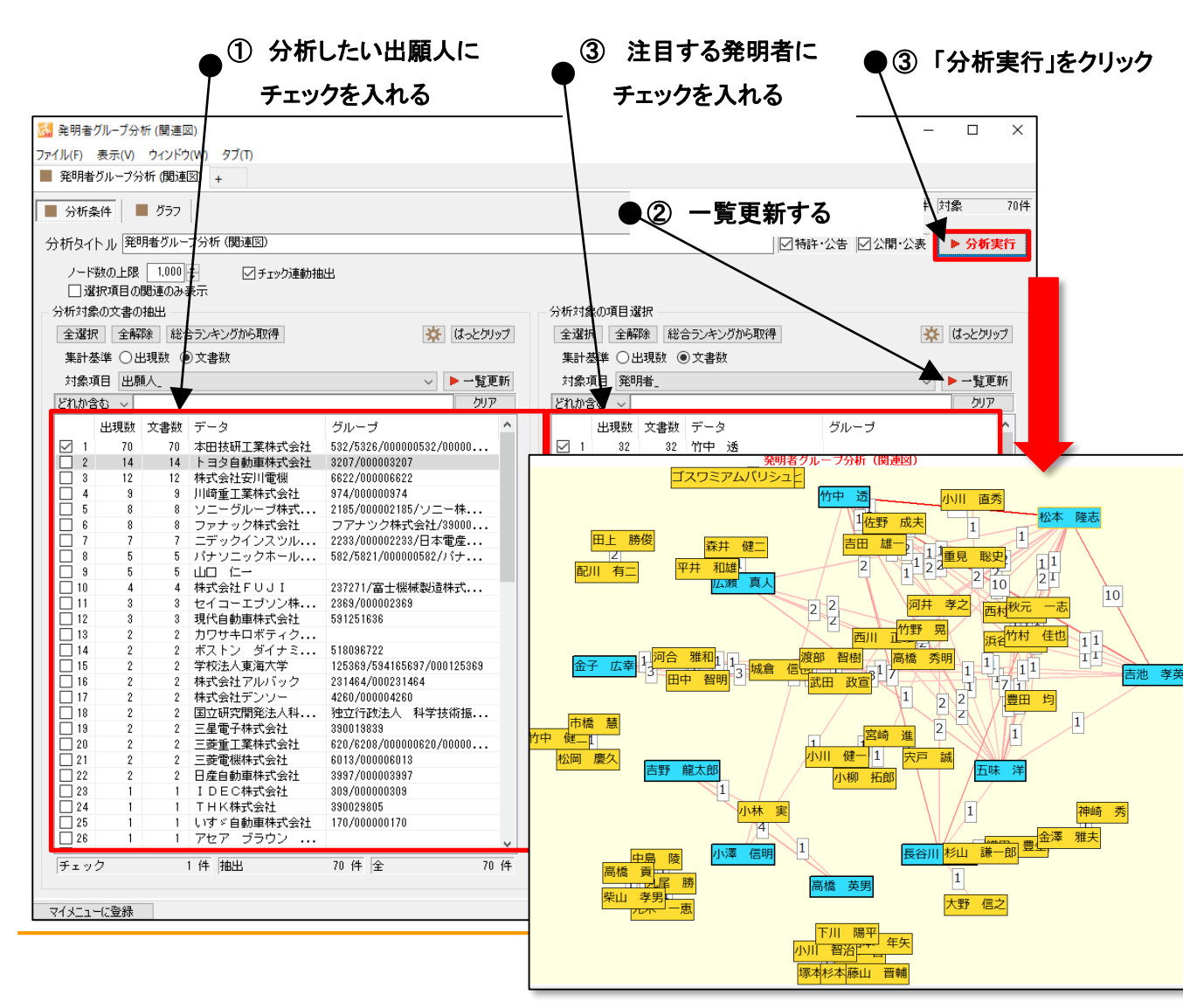

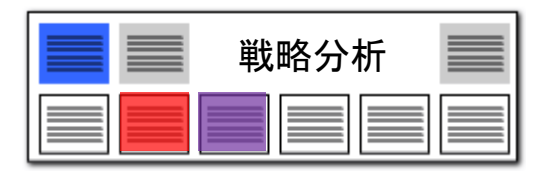

- 発明者グループ分析(関連図)は、以下の手順で行います。
- ① 分析したい出願人にチェックを入れます。
- 2 右側の発明者欄の一覧更新を押します。
- ③ 注目する発明者にチェックを入れます。
   ※ 発明者にチェックを入れなくても分析が行えます。
- ④ 「分析実行」をクリックすると関連図が 作成されます。
- 「チェック連動抽出」にチェックを入れる と、選択した出願人の発明者が自動的に 抽出されて、右画面に表示されます。
- グラフ画面で「スケルトン」にチェックを 入れると、発明者ごとに、最大のリンク数 の関連線だけが表示されます。

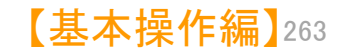

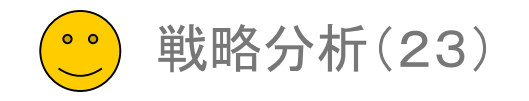

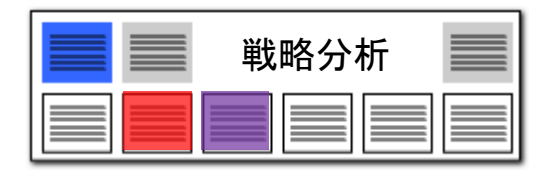

出願人グループ分析(関連図)

#### 共同出願状況を関連図で表示!

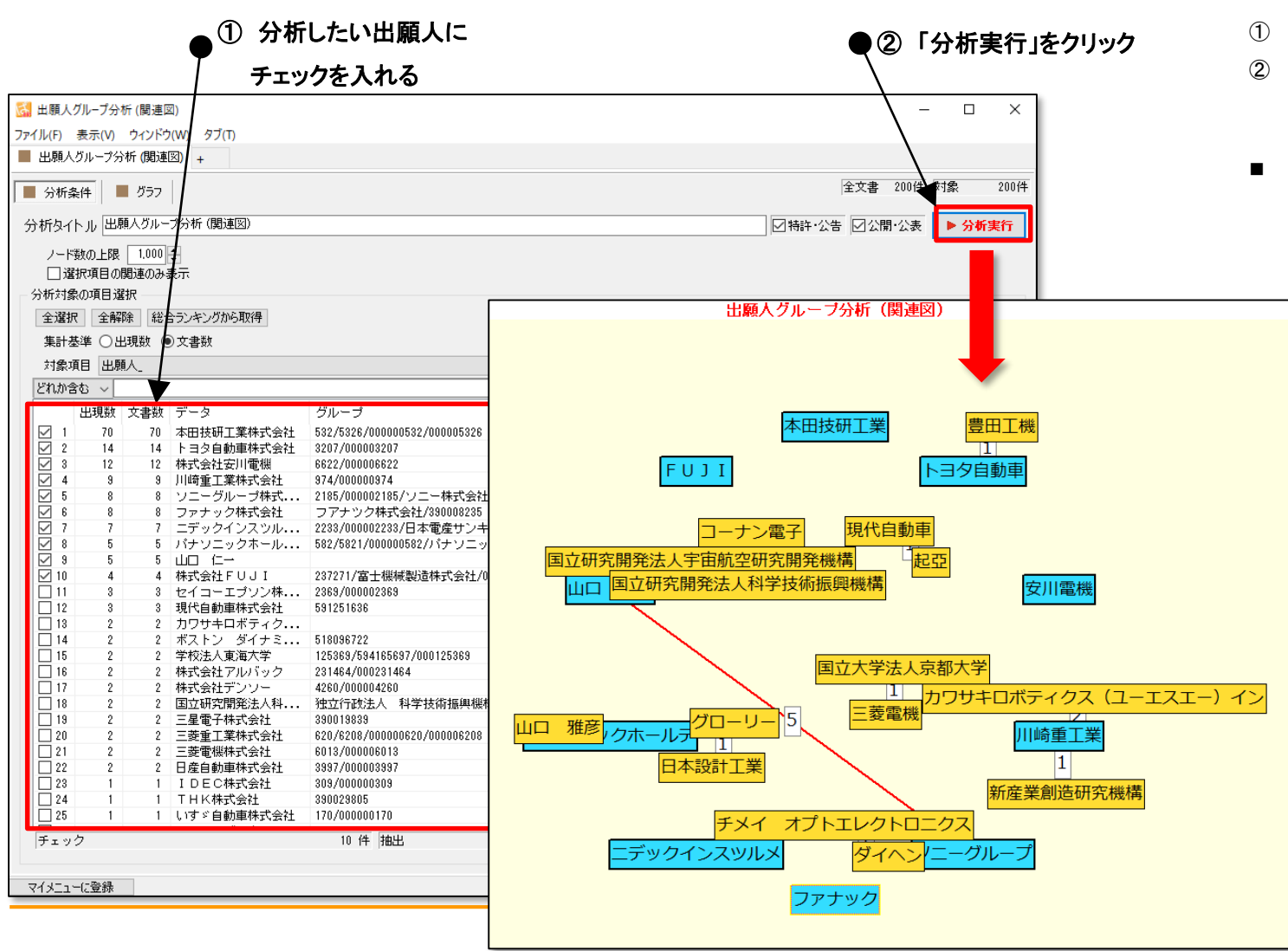

- 出願人グループ分析(関連図)は、以下 の手順で行います。
- ① 分析したい出願人にチェックを入れます。
- 「分析実行」をクリックすると関連図が 作成されます。
- グラフ画面で「スケルトン」にチェックを 入れると、出願人ごとに、最大のリンク数 の関連線だけが表示されます。

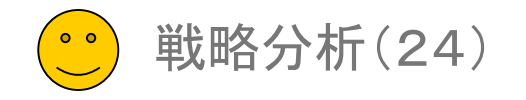

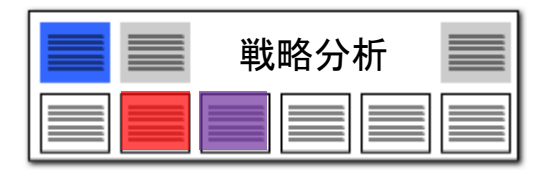

#### 集計項目3軸グラフ

課題×解決グラフ

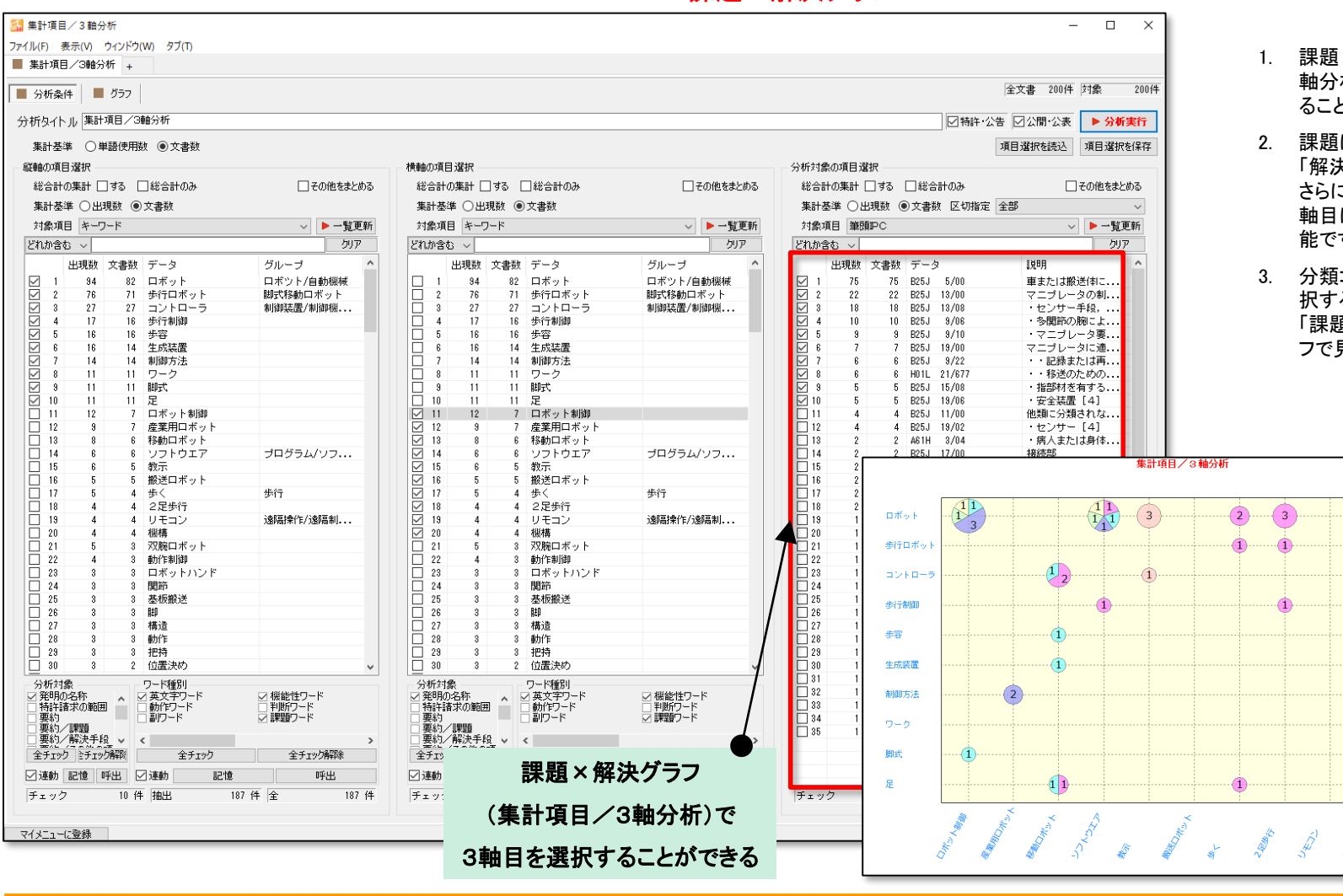

- 課題×解決グラフ(集計項目/3 軸分析)において、3軸目を選択す ることができるようになりました。
- 課題によく使われるワード群」×
   「解決によく使われるワード群」に、
   さらに、「Fターム」や「出願人」を3
   軸目に追加したグラフの描画が可 能です。
- 分類コードや出願人を3軸目に選 択すると、分野ごと、出願人ごとの 「課題×解決」の傾向を1枚のグラ フで見ることができます。

11

1

1

1

5/00 13/00 9/00 9/10 19/00 9/22 21/67 15/00 19/00

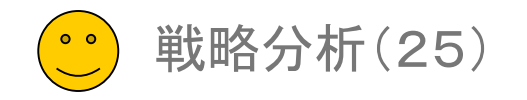

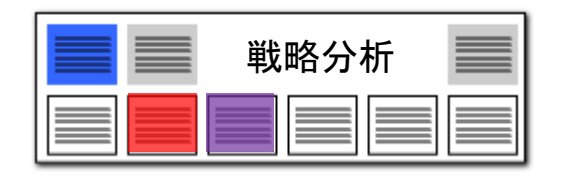

# 分類コード別にキーワードの出現数をチェック!! 出願人ごとのキーワード使用傾向も一目瞭然!

| 6 項目/キ−ワ−ド分析                                                 |                                                                                                    |
|--------------------------------------------------------------|----------------------------------------------------------------------------------------------------|
| ファイル(F) 表示(V) ウィンドウ(W) タブ(T)                                 |                                                                                                    |
| ■ 項目/キーワード分析 +                                               |                                                                                                    |
| 分析条件   ■ グラフ                                                 | 全文書 186件 対象 186件                                                                                                    |
| 分析タイトル 項目/キーワード分析                                            | 5. クリック 公表 🕨 分析実行                                                                                                    |
| 分析対象の項目選択                                                    | 対象ワード選択                                                                                                    |
| 全選択 全解除 総合ランキングから取得 1.対象項目を 🔅 はっとクリップ                        | 全選択 全解除 総合ランキングから取得 🔅 はっとクリップ                                                                                                    |
| 総合計の集計 🗆 する 🗌 総合計のみ 選択 🗌 その他をまとめる                            | 総合計の集計 🗌 する 🗌 総合計のみ 🗌 その他をまとめる                                                                                                    |
| 対象項目 出願人> → 一覧更新                                             | 集計基準 ○出現数 ④文書数                                                                                                    |
| 集計基準 ○出現数 ◉文書数                                               | どれか含む ~ クリア                                                                                                    |
| どれか含む ~                                                      | 出現数 文書数 データ グループ 2. クリック ^                                                                                                    |
| 出現数 文書数 データ グループ イン・ロード                                      |                                                                                                    |
|                                                              | ✓ 2 1003 mm mm コンドロール                                                                                                    |
| □ □ 2 17 17 17 19 1日動車体式会社 170/00000170 2 2 2 37             | ダ 4     1223     検出     検知/センシング                                                                                                    |
| ✓     4     12     12     株式会社SUBARU     富士重工業株式会社/000005348 |                                                                                                    |
|                                                              | ■ 8/3 / 1/3 / 1/ |
| □ 3. 対象項日を<br>離式会社 000000125                                 | ✓ 8 が75株式校定 3D その他 表示数定     ✓ 9 接続 第編ガットラ表 マ ズーム 100 00 00 元 表示表注 (40 00 1955)                                                                                                    |
|                                                              | ■ 10 株式 ● 株計を構成示 株式 単合一紙構工 (株)<br>和の原 ● 株計を構成示 (株式 ) 株合一紙構工 (株式 )                                                                                                    |
| □ 10 7 7 横河電子機器株式会社 株式会社YDKテクノロジーズ/000232357                 |                                                                                                    |
|                                                              | (副市北25-1)<br>現代の合用 特別指定(第6) 第6)/(第 第6)/(第 第6)/(2 第8)/(2 第8)/(2 第8)/(2 第8)(2 第6)/(2 第8)(2 第 8)(2 第 8)(2 第 1)/(2 第 1)/(2 第 1)/(2 第 1)/(2 第 1)/(2 1)/(2 |
|                                                              | C507C1477 D05+ 10 55 18 17 20 1 41 20 52 0 61                                                                                                    |
|                                                              |                                                                                                    |
|                                                              |                                                                                                    |
| 項目別キーワード分析                                                   |                                                                                                    |
|                                                              |                                                                                                    |
| <ul> <li>分析対象とキーワードを選択すると、項目別にキーワードの</li> </ul>              |                                                                                                    |
| 出現数を一覧表示します。                                                 |                                                                                                    |
| • 分析対象の項目には、分類コードや出願人 登明者 代理                                 | トヨタ自動車                                                                                                    |
| 人、引用公報などが選択できます。                                             | Remotion Remote Herein and Rev Review Review and review and review and review and review and review and review                                                                                                    |
|                                                              |                                                                                                    |
|                                                              |                                                                                                    |
|                                                              | 2010 0 7 8 0 7 8 12 0 2<br>2010-6 0 8 8 0 2 0 8 14 0 2                                                                                                    |
|                                                              |                                                                                                    |
|                                                              |                                                                                                    |

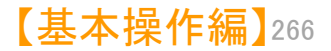

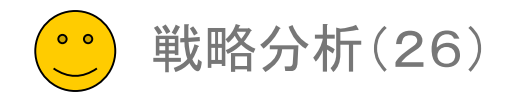

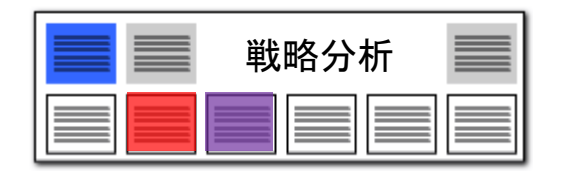

# 分類コード別にキーワードの出現数をチェック!! 出願人ごとのキーワード使用傾向も一目瞭然!

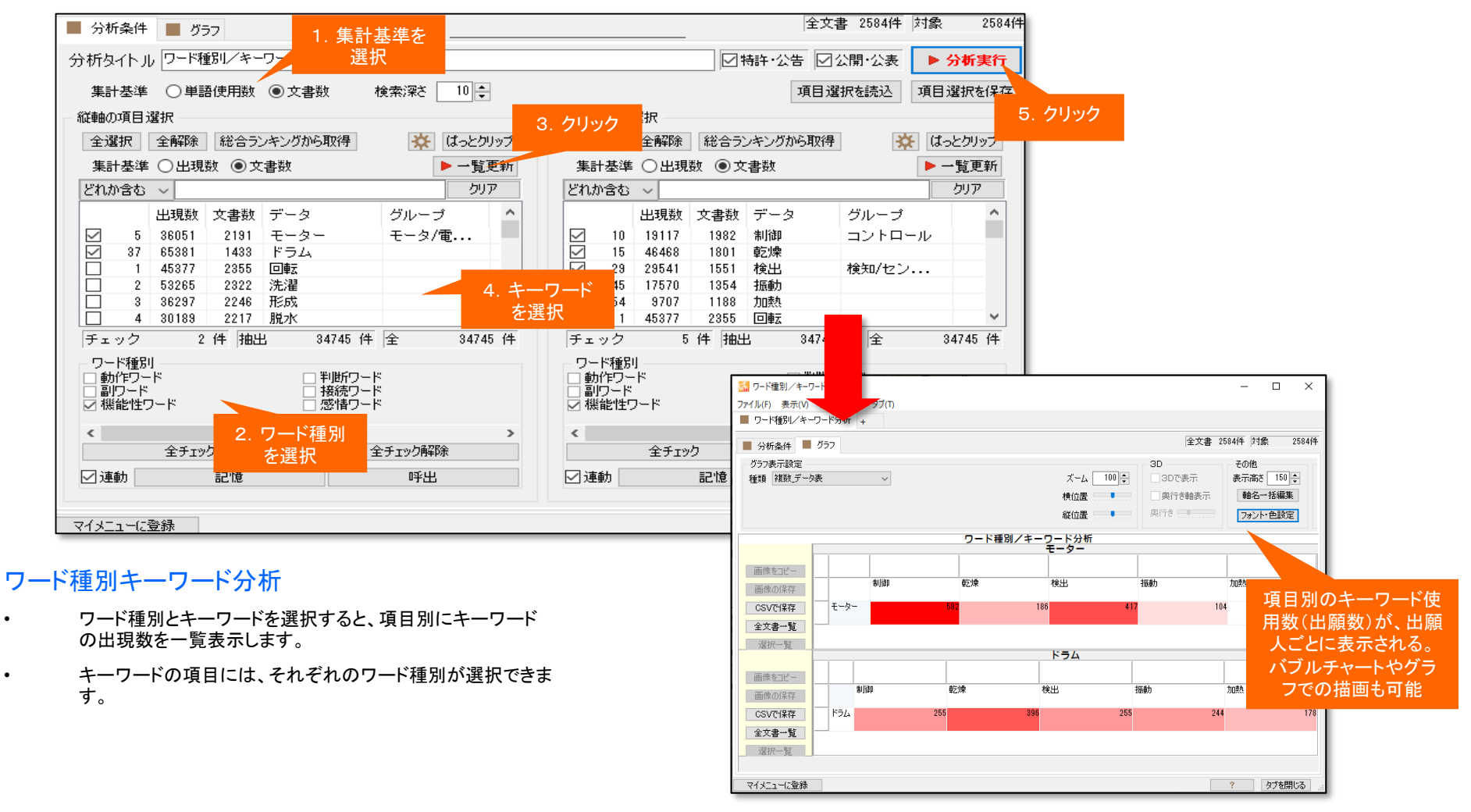

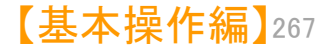

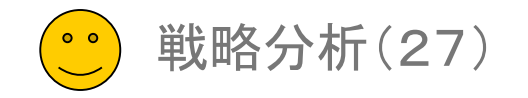

# ライフサイクルマップ1

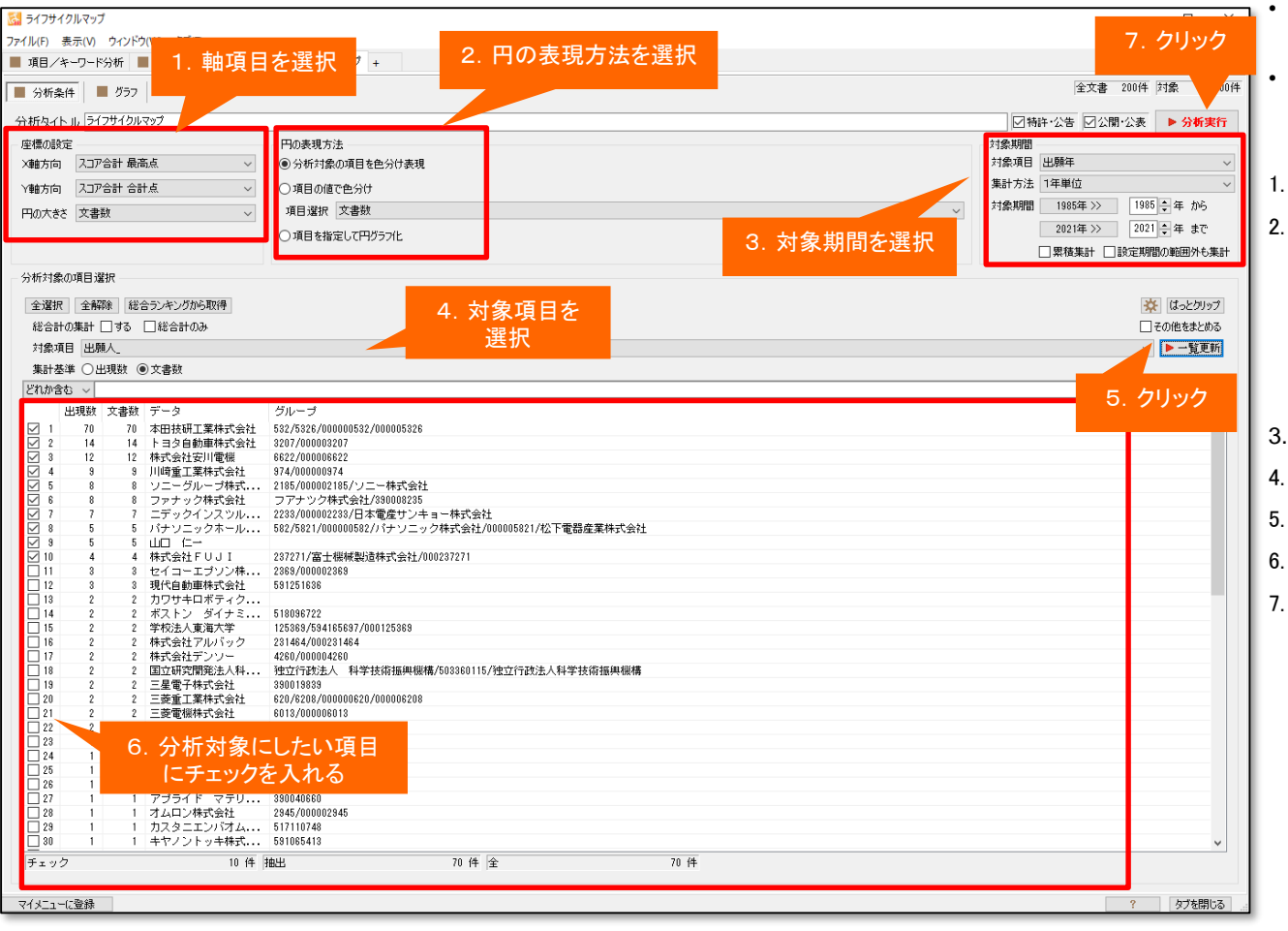

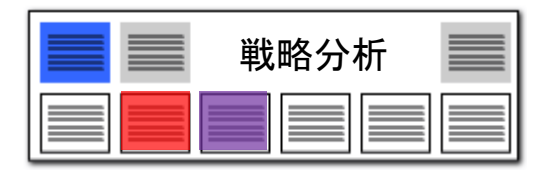

#### スコアの分布状況を時系列に確認

それぞれの時系列をバブルにまとめ、スコア推移な どの軌跡を描画することができます。

時系列で描かれるライフサイクルを視覚化すること で、特許から導くことのできる成熟期・最盛期・衰退 期・技術衰退といったパターン展開を把握できます

軸項目(スコアなどの項目)を選択します。

円の表現方法を選択します。 「分析対象の項目を色分け表現」 分析対象毎にバブルを色 分けして比較できます。

「項目の値で色分け」公報数に応じてバブルの色の濃さを 変更し、表示します。

「項目を指定して円グラフ化」 一つのバブルの中で出願 人別などの円グラフを描画できます。

- 3. 対象期間(時系列の基準となる期間)を選択
- 4. 対象項目(キーワード・出願人・分類コードなど)を選択します。
- 5. [一覧更新]をクリックします。
- 6. 分析対象としたい項目を選択し、チェックを入れます。
- 7. [分析実行]をクリックします。

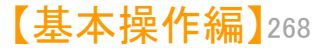

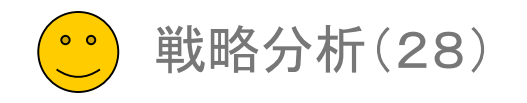

スコア合計 最高点

スコア合計 合計点

文書数

出願人の数 発明者の数

代理人の数

スコア合計 最高点 スコア合計 合計点 スコア合計 一計点

国際特許分類の最高値 国際特許分類の合計値

総合計の:国際特許分類の平均値 筆頭請求項の文字数の最高値

対象項目 筆頭請求項の文字数の合計値 筆頭請求項の文字数の平均値

FIの数の最高値

Fタームの数の最高値

出 FIの数の合計値 FIの数の平均値

集計基準 PCの数の最高値

\*\*\*\*\*\* PCの数の合計値 どれか含む PCの数の平均値 クリックすると

プルダウンメニューが 表示されます

 $\sim$ 

 $\sim$ 

# ライフサイクルマップ2

座標の設定

X軸方向

丫軸方向

円の大きさ

分析対象のコ

全選択

 $\checkmark$ 

1

スコア以外の

項目もご用意

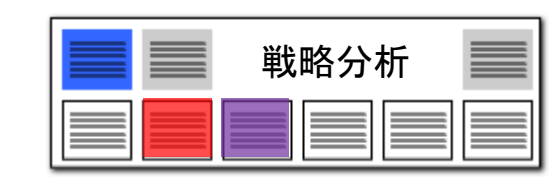

#### 年度ごとの状況・トレンドが確認できる!

【スコア分布分析】の緻密な分析のほかに、あらゆる項目の 時系列の軌跡を描き、細かく分析できます。

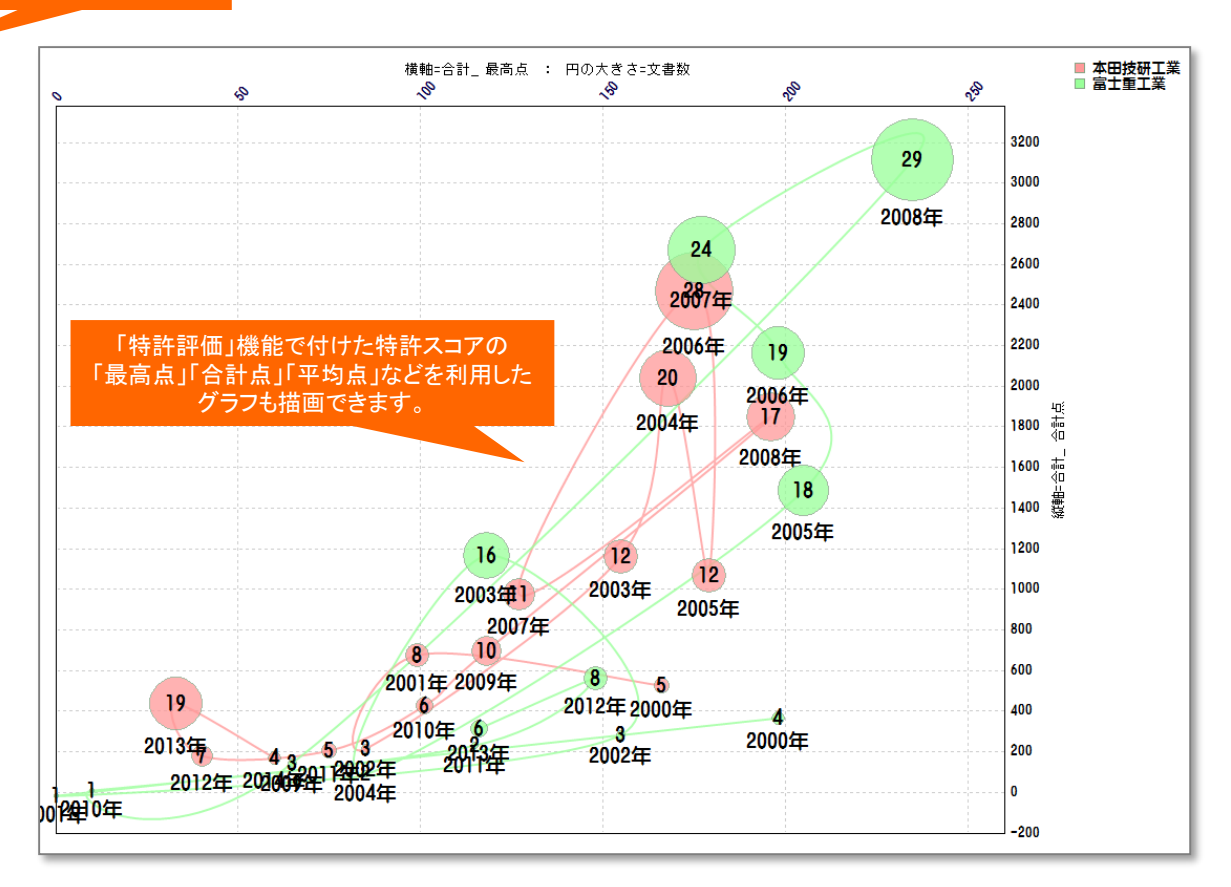

いつ頃、何を理由にその分析対象のスコアが 上昇したのか、発明者のよく閲覧されている公 報の特徴はどのようなものなのかといった分析 を視覚化することが可能!

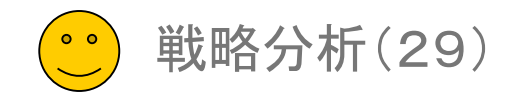

#### マルチ階層化分析(1)

|    |     | ● 分類軸  | 自 ● 第   | 一階層 | • ワー   | ド     |       | ▶ 横   | 軸時科   | 系列    |
|----|-----|--------|---------|-----|--------|-------|-------|-------|-------|-------|
|    | 文書数 | 名称     | 分析条件    | 文書数 | 名称     | 1990年 | 1991年 | 1992年 | 1993年 | 1994年 |
| 1  | 162 | トヨタ自動車 | 何が課題?   | 2   | 収束     | 0     | 0     | 0     | 0     | 0     |
| 2  |     |        |         | 2   | 制御     | 0     | 0     | 0     | 1     | 0     |
| 3  |     |        |         | 2   | 追従     | 0     | 0     | 0     | 0     | 0     |
| 4  |     |        |         | 1   | 運転     | 0     | 0     | 0     | 0     | 0     |
| 5  |     |        |         | 1   | 運転支援   | 0     | 0     | 0     | 0     | 0     |
| 6  |     |        | 何を解決?   | 3   | 制御     | 0     | 0     | 0     | 0     | 0     |
| 7  |     |        |         | 2   | 車      | 0     | 0     | 0     | 0     | 0     |
| 8  |     |        |         | 2   | 香辛しい   | 0     | 0     | 0     | 0     | 0     |
| 9  |     |        |         | 1   | ずれ量    | 0     | 0     | 0     | 0     | 0     |
| 10 |     |        |         | 1   | 違和感    | 0     | 0     | 0     | 0     | 0     |
| 11 |     |        | 何を利用して? | 4   | 基本     | 0     | 0     | 0     | 0     | 0     |
| 12 |     |        |         | 4   | 駆動     | 0     | 0     | 0     | 0     | 0     |
| 13 |     |        |         | 4   | 車両     | 0     | 0     | 0     | 0     | 0     |
| 14 |     |        |         | 4   | 制動     | 0     | 0     | 0     | 0     | 0     |
| 15 |     |        |         | 3   | データ/情報 | 0     | 0     | 0     | 0     | 0     |
| 16 | 105 | 本田技研工業 | 何が課題?   | 2   | 違和感    | 0     | 0     | 0     | 0     | 0     |

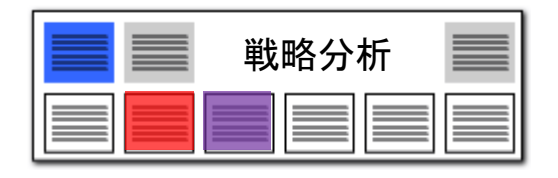

- 出願人ごと、Fタームごとなど、任意の 軸を選択し、「関連分析」「ランキング分 析」「ランキング」の分析を行い、結果を 階層化表示することができます。
- 左図の例では、課題によく使われる キーワード、解決方法によく使われる キーワードを、出願人ごとにランキング表 示しています。
- 「分析対象項目」「分析対象」「ワード 種別」を任意に選択することができます。
- 4. 階層を追加、削除することができます。
- 5. 分析結果を、html形式で保存し、Excel やウェブブラウザで表示することができま す。

 ランキング機能と関連分析機能と近傍 検索機能が複合的に動作して結果を表 示します。

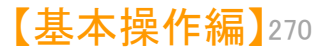

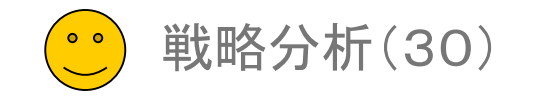

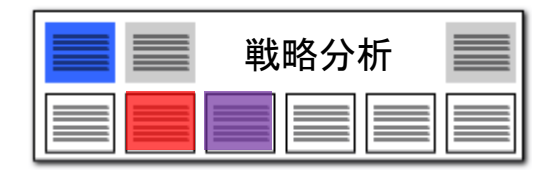

#### マルチ階層化分析(2)

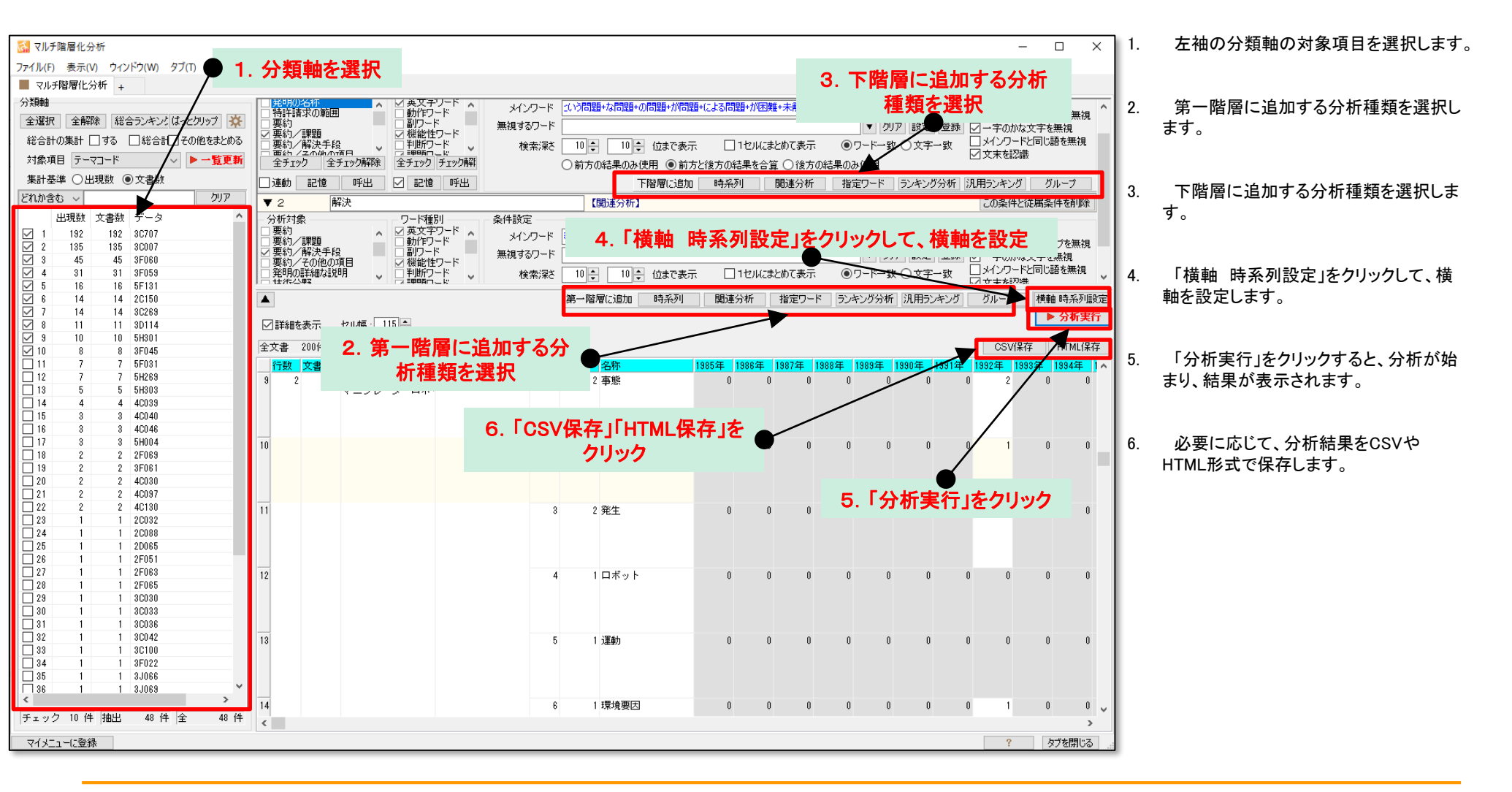

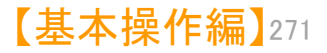

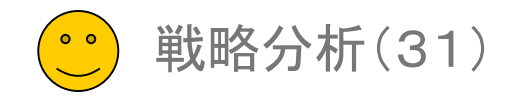

#### マルチ階層化分析(3)

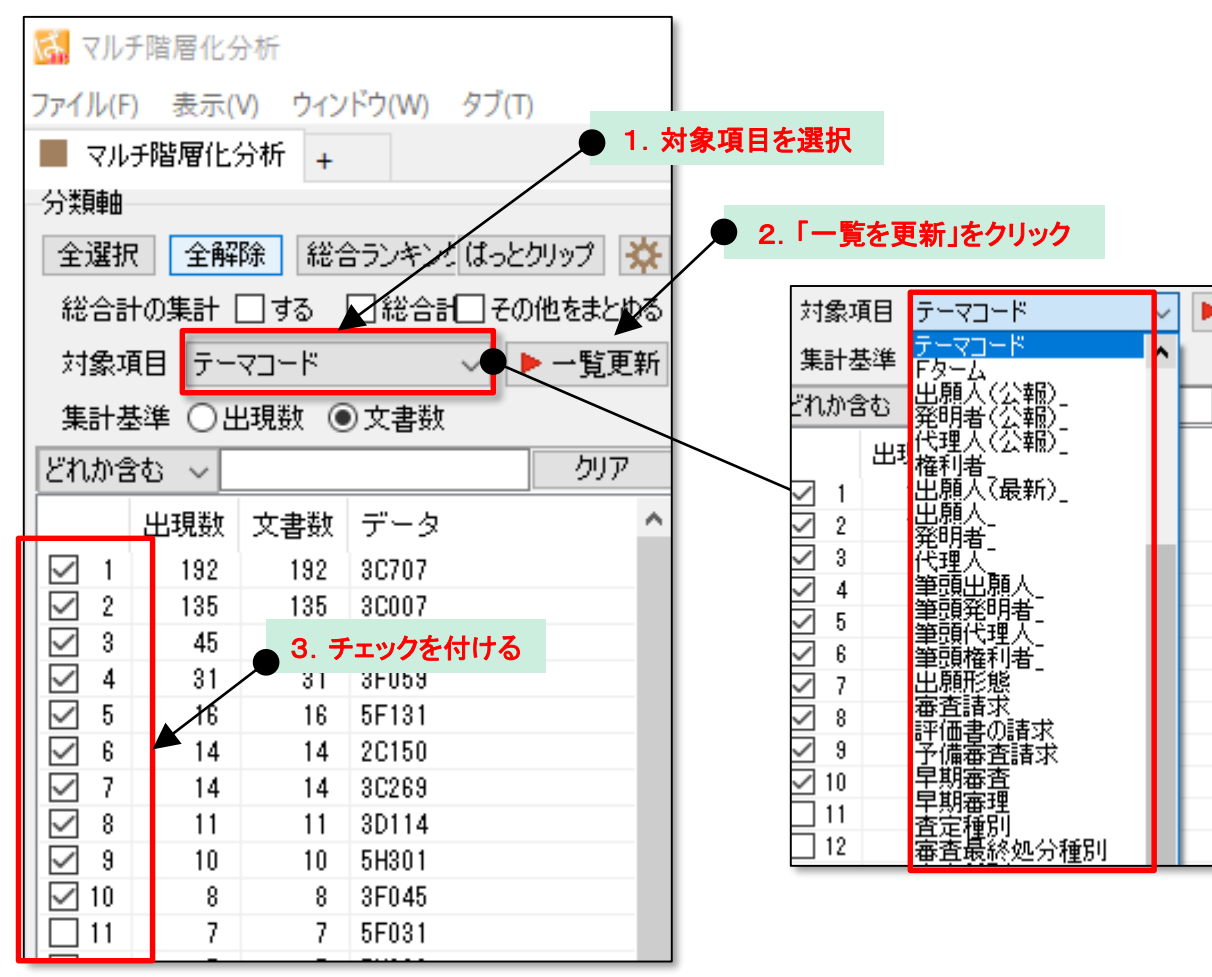

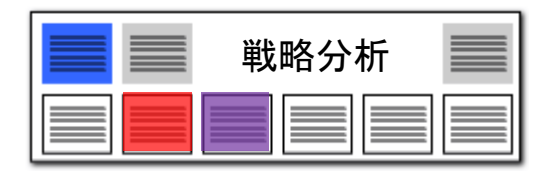

- 1. 対象項目をプルダウンで選択します。
- 「一欄を更新」をクリックします。 Fターム、 IPC、FIを選択した場合は、区切り指定を 設定する(メイングループまで、サブグ ループまで、等)ことができます。
- 3. 分析対象としたいデータにチェックを付け ます。

・(ShiftボタンやCtriボタンを利用すると、 複数のデータを選択することができま す。)

・(「全選択」ボタンをクリックすると、全 データにチェックをつけることができま す。)

・(「総合ランキングから取得」をクリックす ると、総合ランキングでの選択状態をそ のまま移すことができます。)

4. 「使用しない」を選択することができます。

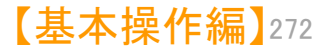

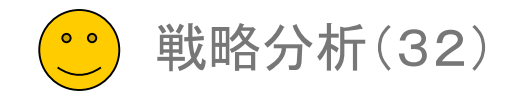

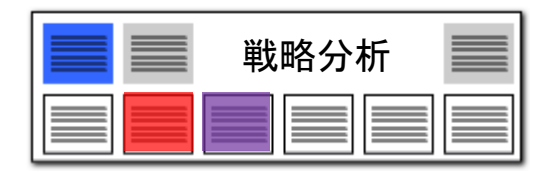

#### マルチ階層化分析(4)

#### ▶ 第一階層に追加する分析種類を選択

|        | 第一階層(ご追加 | 時系列 | 関連分析 | 指定ワード | ランキング分析 | 汎用ランキング | グループ  | 横軸 時系列設定 |
|--------|----------|-----|------|-------|---------|---------|-------|----------|
| ▲<br>▼ |          |     |      |       |         |         |       | ▶ 分析実行   |
| 件      |          |     |      |       |         |         | CSV保存 | HTML保存   |

| <b>T</b> 1               |            |             |                                      | 「四寺 22万川]        |         |          |          | 「のなみしど                                              | <b>また/#ま</b> 習(R会) |
|--------------------------|------------|-------------|--------------------------------------|------------------|---------|----------|----------|-----------------------------------------------------|--------------------|
| • 1                      |            |             |                                      | Faith States and |         |          |          | CUBRITCIE                                           | 的关于他们的             |
| 対象項目                     | 出願日        |             |                                      |                  |         |          |          |                                                     | ~                  |
| 集計方法                     | 10年単位      |             |                                      |                  |         | 吐云       | का       |                                                     | ~                  |
|                          |            |             |                                      |                  |         | म्म ज    | :21      |                                                     |                    |
|                          |            |             |                                      |                  |         |          |          |                                                     |                    |
|                          |            |             |                                      |                  |         |          |          |                                                     |                    |
|                          |            |             | 下階層に追加                               | 時系列              | 関連分析    | 指定ワード    | ランキング分析  | f 汎用ランキング                                           | グループ               |
| ▼ 1                      |            |             |                                      | 【眼蓮分析】           |         |          |          | この条件と従                                              | 属冬件を削除             |
| - 分析対象 -                 |            | - ワード種別     | 冬件設定                                 | EISENE 201413    |         | 関連       | 分析       | CORTCA                                              |                    |
| ☑ 発明の名利                  | 称          | ☑英文字ワード▲    |                                      |                  |         |          | アリョン 171 | , <sub>あ</sub> ⊡グループワート                             | 有効                 |
| □ 特許請求(<br>□ 亜約          | の範囲        | □ 動作ワード     |                                      |                  |         | • • •    |          | └───────────────                                    | グループを無視            |
| □ 要約/課                   | 題          | ☑ 機能性ワード    | ──────────────────────────────────── |                  |         | ▼        | ビ 設定 登録  | 録 図一字のかな文                                           | 字を無視               |
| □ 要約/解》<br>□ = ==55 / ZA | 決手段        | □判断ワード      | 検索深さ                                 | 10 💠 🛛 10 🜩      | 位まで表示   | □ 1セルにま  | とめて表示    | <ul> <li>●ワード→致○</li> <li>▶/ × ★ ★ #27講社</li> </ul> | 文字一致 倪             |
| 全チェック                    | 全チェック解除    | 全チェック チェック解 | 0                                    | 前方の結果のみぼ         | 明 ④前方と後 | 後方の結果を合算 | [ ○ 後方の結 | 果のみ使用                                               |                    |
| ☑ 連動 🛛 詰                 | 21億 呼出     | ☑ 記憶 呼出     | 下階層に追加                               | 時系列              | 関連分析    | 指定ワード    | ランキング分析  | 所 汎用ランキング                                           | グループ               |
| ▼ 1                      |            |             |                                      | 【指定ワード】          |         |          |          | この条件と従                                              | 属条件を削除             |
| 分析対象                     |            | 条件設定        |                                      |                  |         |          |          |                                                     |                    |
| ☑ 発明の名称                  |            | メインワード      |                                      |                  |         |          | 27-16    | ☑ グループワー                                            | "有効                |
| □ 雨雨雨 30                 | /)#8m      |             |                                      |                  |         |          | - * •    |                                                     |                    |
| □ 要約/課題<br>□ 悪約/課題       | 題<br>中千 60 | ●ワード        | 一致 ①文字一致                             |                  |         |          |          |                                                     |                    |
| □ 安約/ 解の<br>□ 西約 /エル     |            |             |                                      |                  |         |          |          |                                                     |                    |
| 全チェック                    | 全チェック解除    |             |                                      |                  |         |          |          |                                                     |                    |
| ☑ 連動 □ 記                 | 21億 呼出     |             | 下階層(こ追加                              | 時系列              | 関連分析    | 指定ワード    | ランキング分析  | 斤 汎用ランキング                                           | グループ               |

- 1. 第一階層に追加することができる分析種 類は、6種類あります。
  - 時系列
     ・・・指定した項目の年毎に集計して、時系列で配置します。

  - 3 指定ワード

     ・・注目したいワードを指定して集計が可能です。メインワードに入力したワードをワード毎に集計します。
     文字一致・ワード一致を選択することができます。

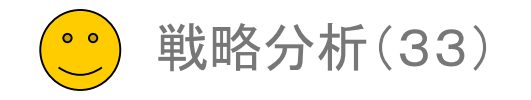

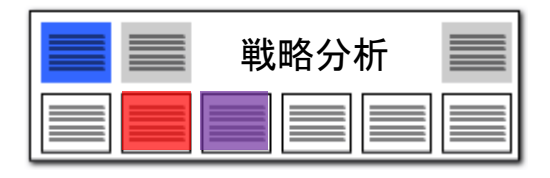

| マノ | レチ | 皆層( | 七分析 | (5) |
|----|----|-----|-----|-----|
|    |    |     |     |     |

#### 第一階層に追加する分析種類を選択

|          | 第一階層(2追加 | 時系列 | 関連分析 | 指定ワード | ランキング分析 | 汎用ランキング | グループ オ | 横軸 時系列設定 |
|----------|----------|-----|------|-------|---------|---------|--------|----------|
| <b>.</b> |          |     |      |       |         |         | l      | ▶ 分析実行   |
| 件        |          |     |      |       |         |         | CSV保存  | HTML保存   |

| ▼ 1                                                      |                    | 【ランキング分                   | 析】           | この条件と従属条件を削除              |
|----------------------------------------------------------|--------------------|---------------------------|--------------|---------------------------|
| 分析対象<br>✓発明の名称<br>●特許請求の範囲<br>●要約<br>●重約 /理明<br>全チェック 全チ | ワード種別              | 設定<br>見するワード<br>10 章 位までま | ▼<br>ランキング分析 | クリア 設定 登録                 |
| ☑ 連動  記憶                                                 | 呼出 🗹 記憶 呼出         | 下階層に追加時系列                 | 関連分析 指定ワー    | ド ランキング分析 汎用ランキング グループ    |
| ▼ 1                                                      |                    | 【汎用ランキン                   | ٥J           | この条件と従属条件を削除              |
| 対象項目 出願番                                                 | 号                  |                           |              | ~                         |
| 10                                                       | 位まで表示 🗌 1セルにまとめて表示 | に 階層(に追加 時系列              | 汎用ランキング      | * ランキング分析 汎用ランキング グループ    |
| ▼ 1                                                      |                    | 【グループ】                    |              | この条件と従属条件を削除              |
| 対象項目 出願人                                                 |                    |                           |              | ~                         |
| 10                                                       | 位まで表示 🗌 単独のものを除外   | 下階層に追加 時系列                | グループ ր-      | ド 「ランキング分析」「汎用ランキング」 グループ |

- ④ ランキング分析
   ・・・ワードのランキングを表示します。
   分析対象、ワード種別を設定することができます。
- 汎用ランキング
   ・・・ワード以外の項目のランキングを表示します。
- ⑥ グループ ・・・同一の対象項目に含まれ る複数のワードを一つのグ ループとしたランキングを表示 します。 たとえば、出願人を指定する と共同出願人を、発明者を指定 すると共同発明者を、一つのグ ループとしてまとめ、ランキング を表示します。
- 第一階層に、いくつでも分析を設定することができます。
   「この条件と従属条件を削除」をクリック

すると、その階層以下の分析を削除する ことができます。

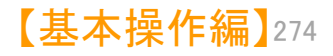

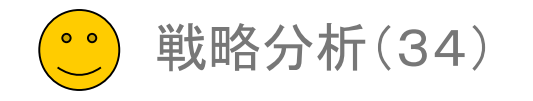

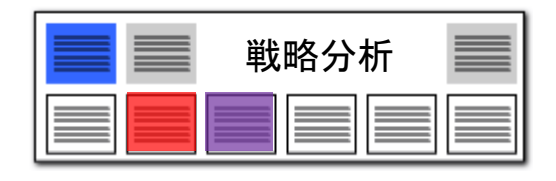

#### マルチ階層化分析(6)

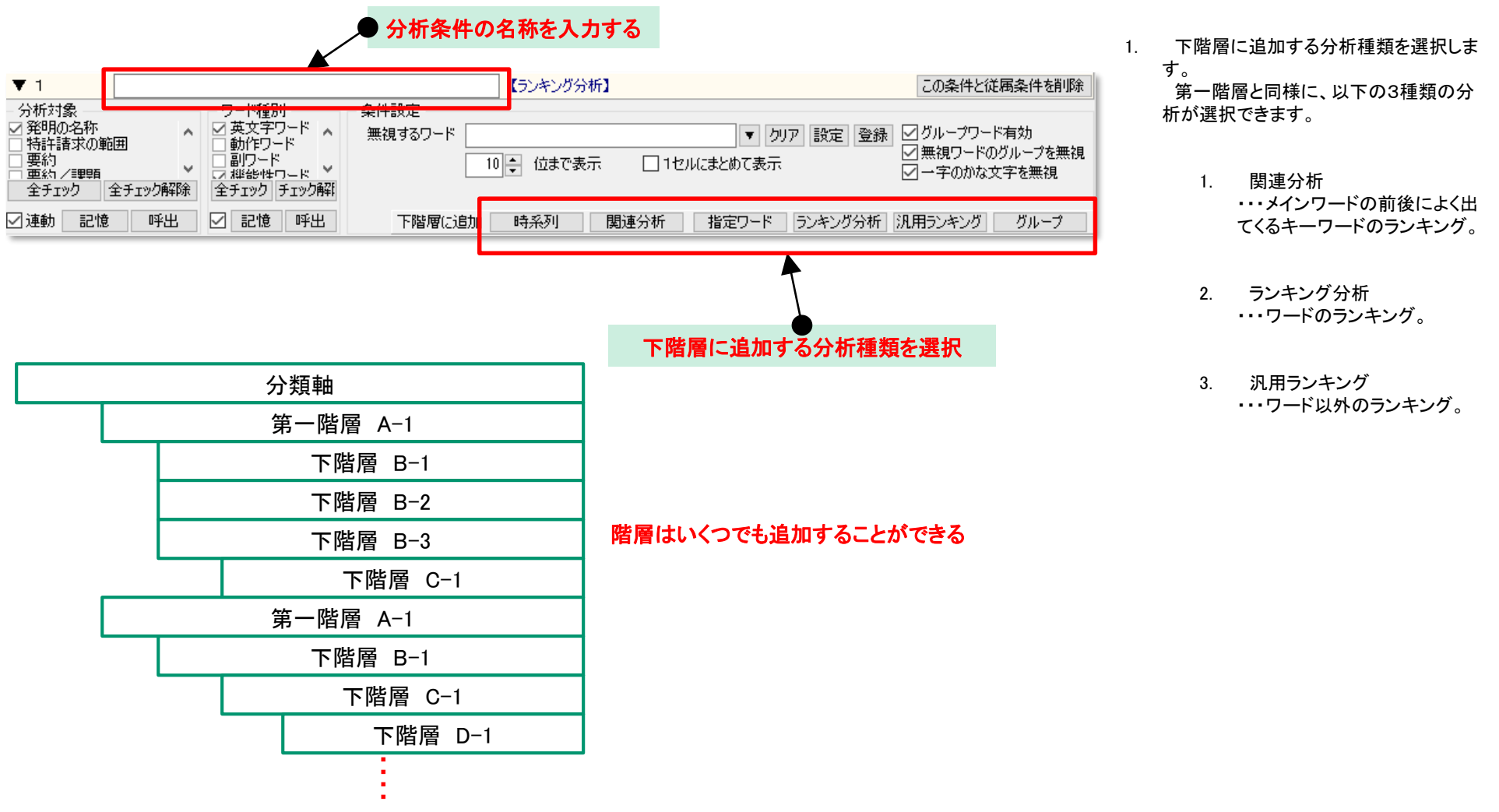

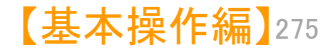

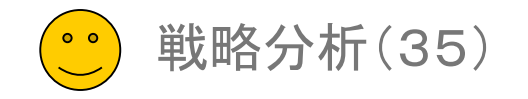

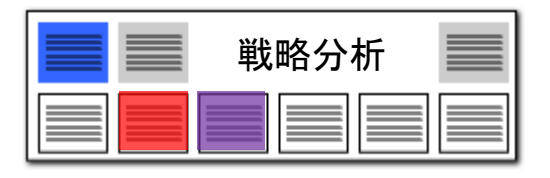

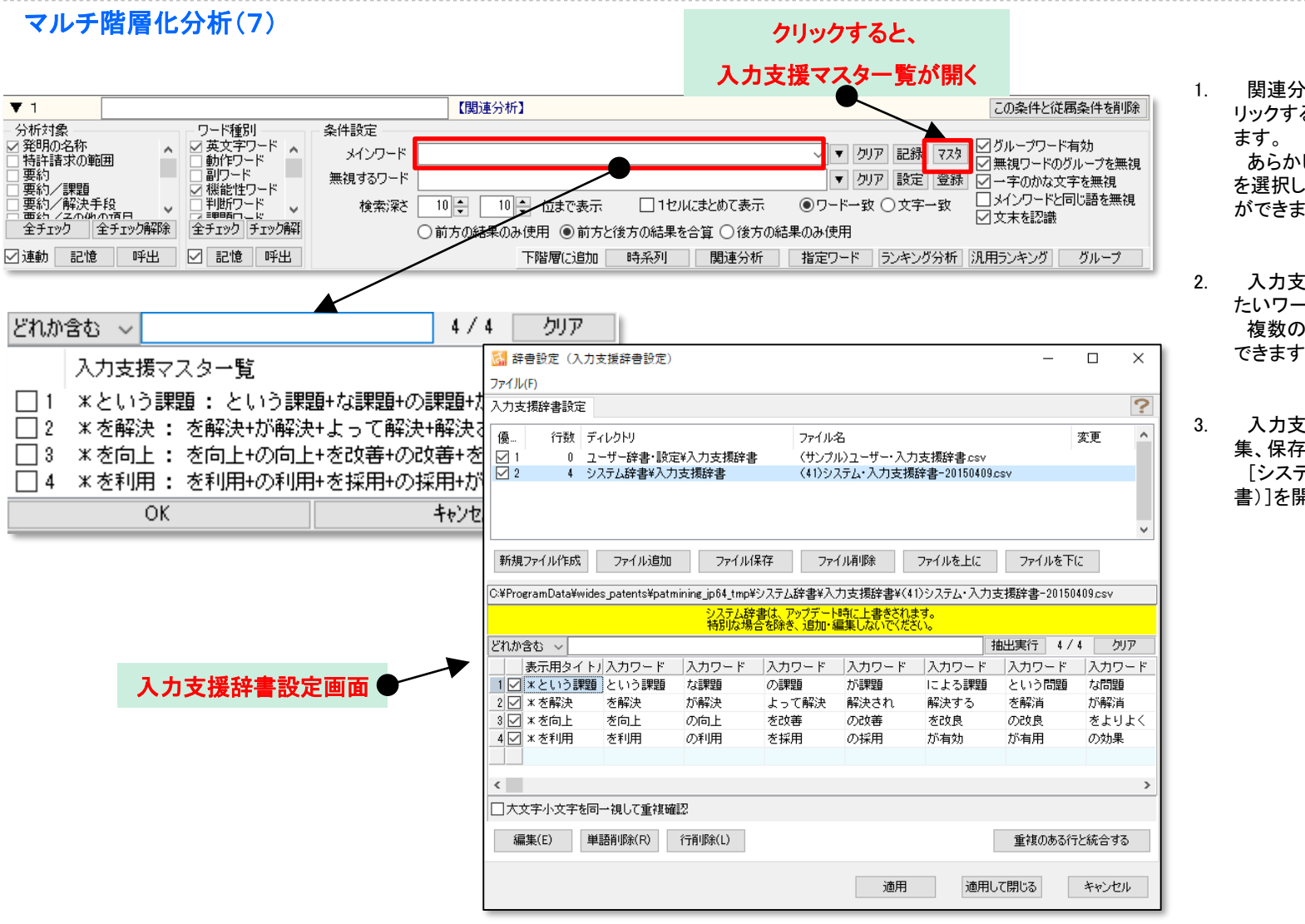

 関連分析を追加し、「マスタ」ボタンをク リックすると、入力支援マスター覧が開き ます。

あらかじめ登録しておいたメインワード を選択し、メインワード欄に入力すること ができます。

- 入力支援マスター覧の中から、入力したいワードにチェックを入れます。 複数のワードにチェックを入れることができます。
- 入力支援マスター覧は、辞書設定で編 集、保存ができます。
   [システム]>[辞書設定(入力支援辞 書)]を開き、編集します。

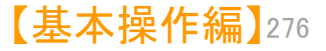

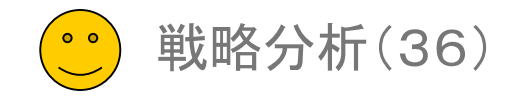

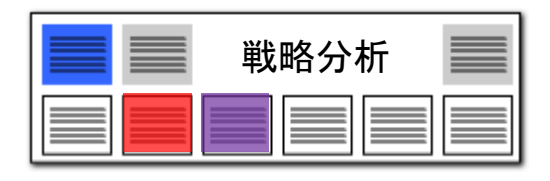

#### マルチ階層化分析(8)

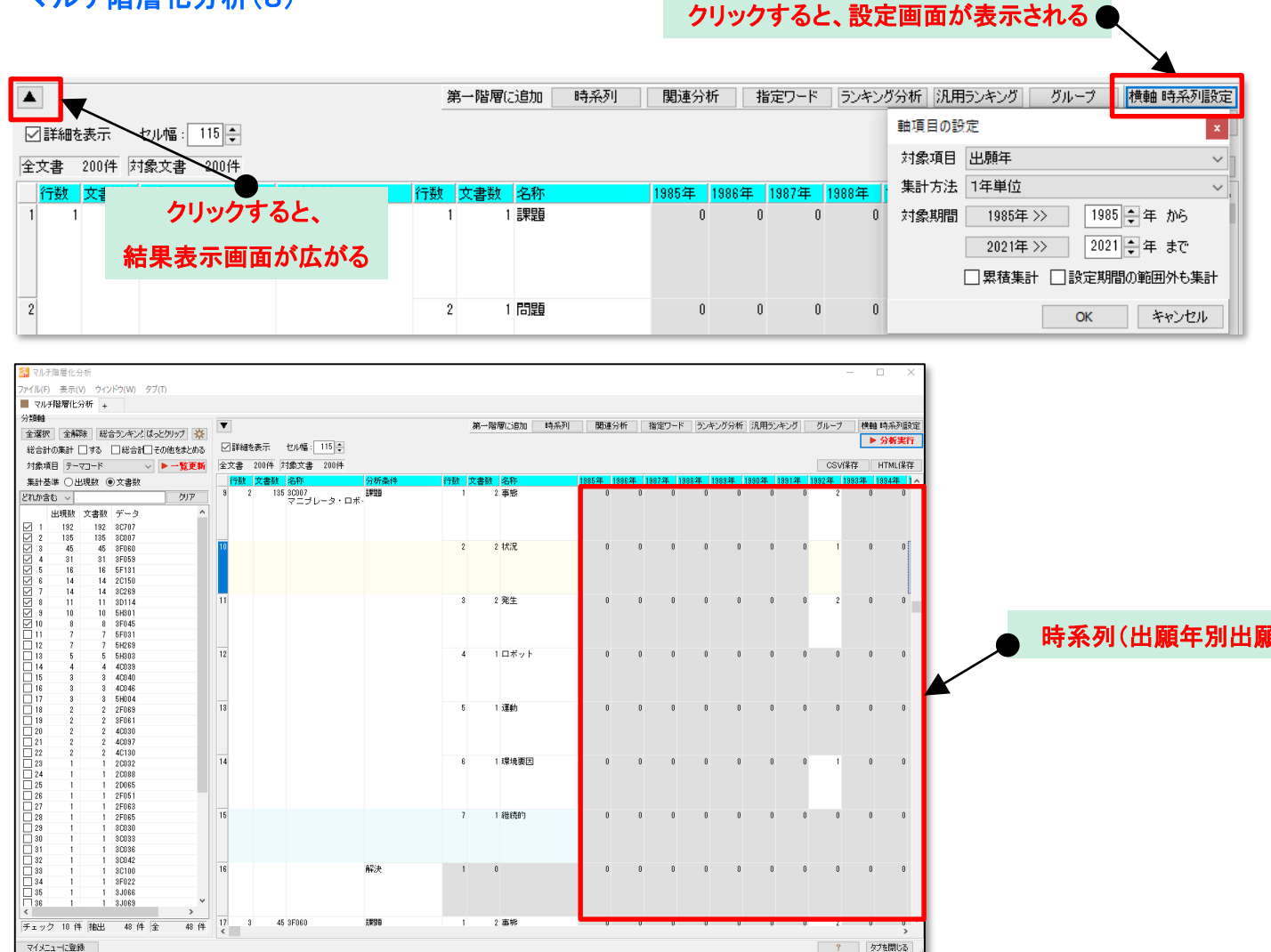

- 「横軸 時系列設定」ボタンをクリックす 1. ると、時系列表示の設定が行えます。
- 対象項目は、出願年、公開年、登録年、 2. 出願日、公開日、登録日などが選択でき ます。
- 集計方法は、10年単位、5年単位、3 3. 年単位、2年単位、1年単位、6ヶ月単位、 3ヶ月単位、2ヶ月単位、1ヶ月単位、月 別1ヶ月単位から選択できます。
- ▲ をクリックすると、条件入力欄が閉 4 じ、結果表示のスペースが広がります。

時系列(出願年別出願数)表示

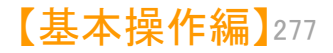

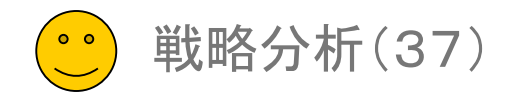

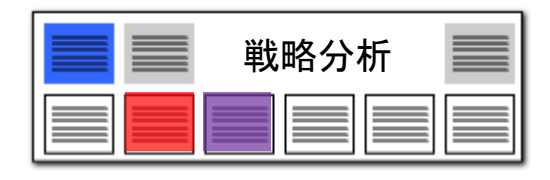

#### マルチ階層化分析(9)

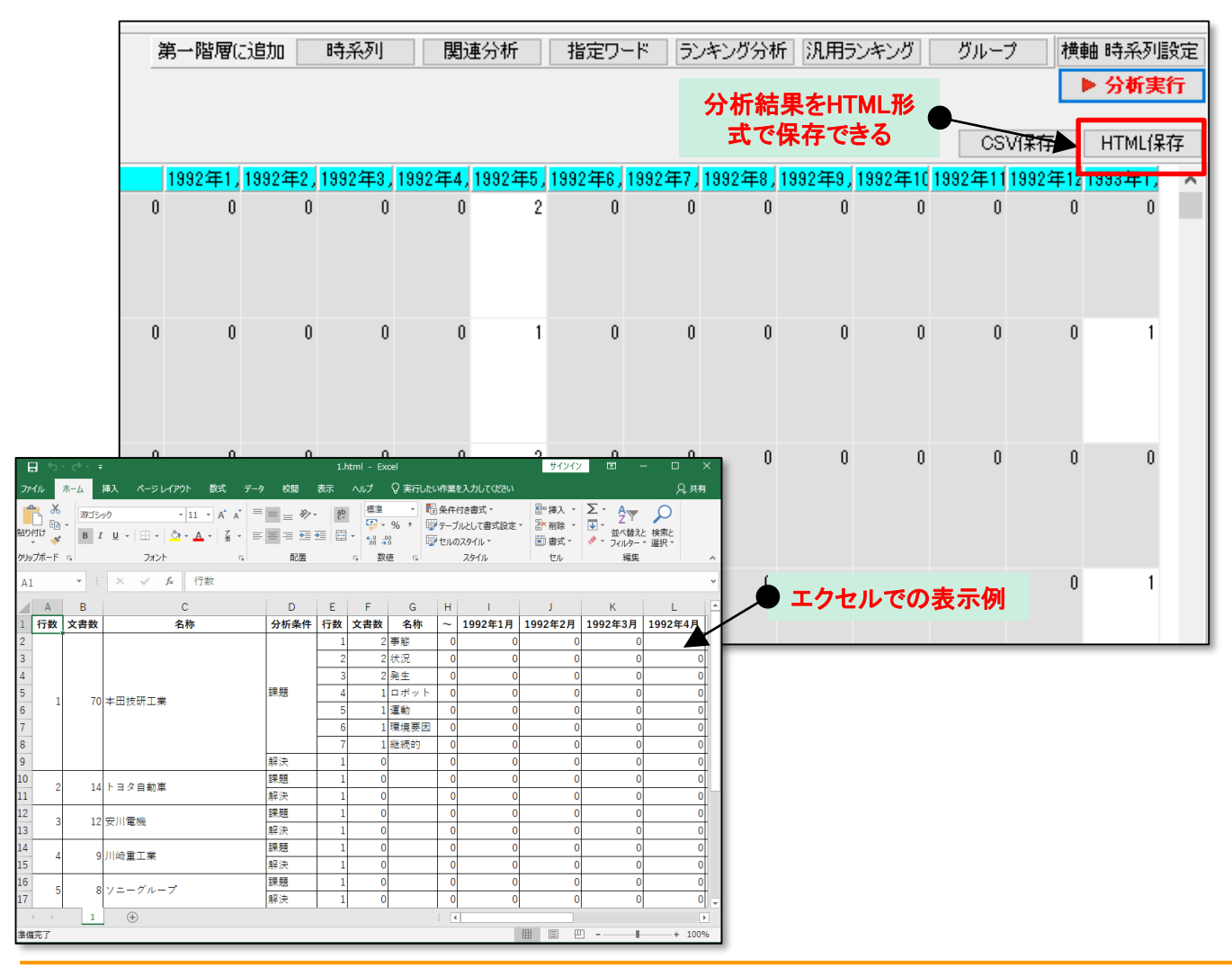

- 1. 「HTML保存」ボタンをクリックし、ファイ ル名と保存場所を指定して保存します。
- 保存したHTMLファイルを、Excelにド ラッグ&ドロップすると、手軽にExcelで表 示ができ、編集が行えます。
- ウェブブラウザで表示ができるため、
   Excelなどの表計算ソフトがインストール されていない環境でも、閲覧が可能です。

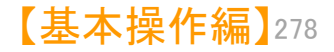

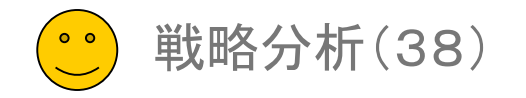

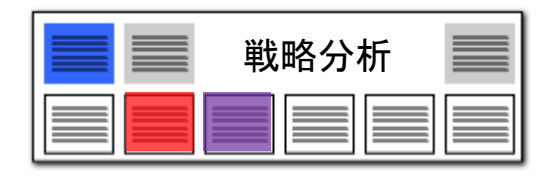

キーワード ロボット 手行ロボッ!

コントローラ 手行制御

テロ初御 手容 生成装置 制御方法 ワーク

? タブを閉じる

劇式

【基本操作編】279

#### 戦略分析の複数起動・コピー機能搭載!!

# 複数のグラフタブを同時に起動可能! プレゼンや会議に!!

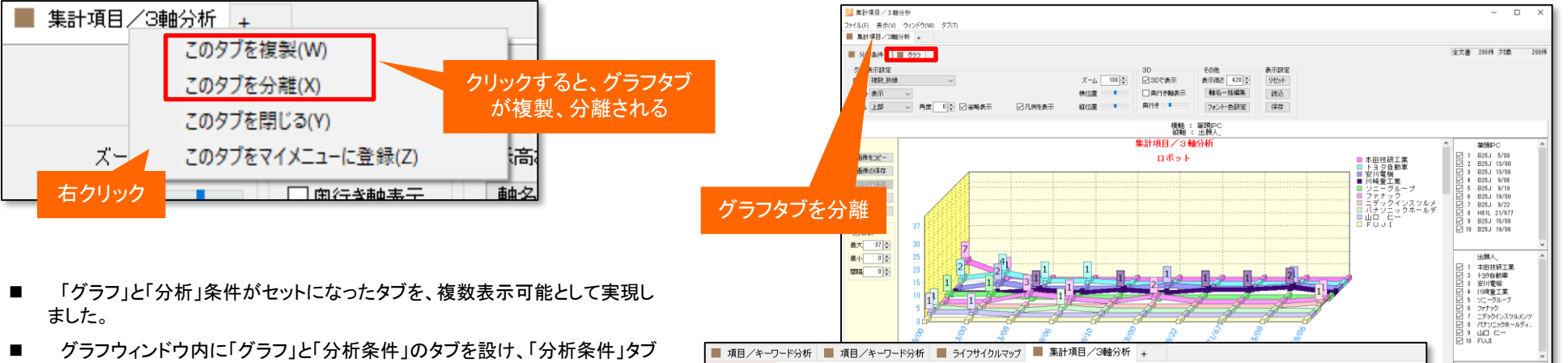

- 内で条件変更できます。 ■ 「タブを複製」メニューにて、表示中のグラフウィンドウを条件内容を含めて 複製することができます。
- 条件を少しずつ変更したグラフを描画して、検討する場合などに利用いた だけます。

| 📓 ライフサイクルマップ                          |        |
|---------------------------------------|--------|
| ファイル(F) 表示(A) ウィンドウ(A) クブ(F)          |        |
| ■ 項目/キーワード分析 📕 ライフサイクルマップ 🔳 集計項目/3軸分析 | +      |
| ■ 分析条件 357                            |        |
|                                       | 85 🌩   |
| 文書リンク線設定 透過率                          | 25 🌲 🕴 |

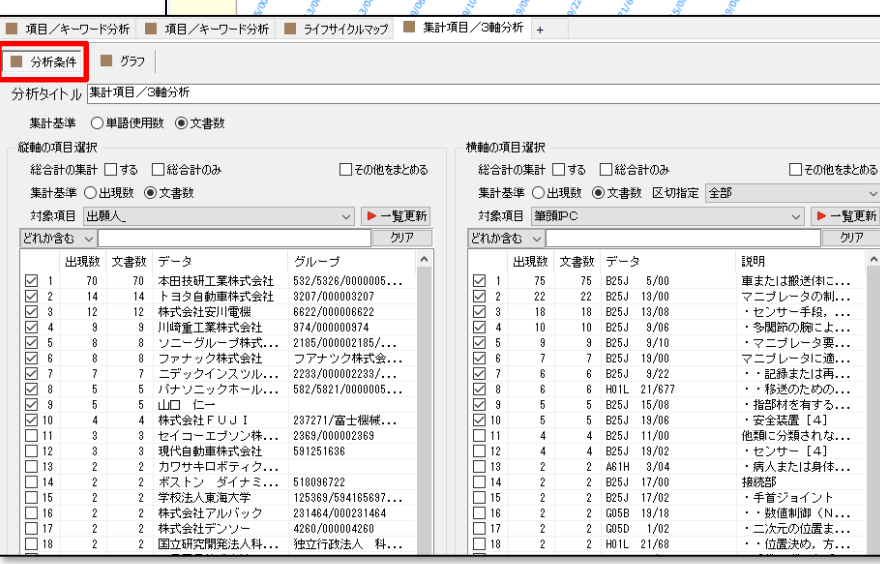

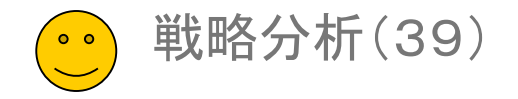

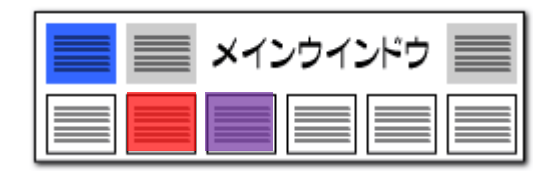

# マルチ階層化分析の結果をCSV保存する機能を追加

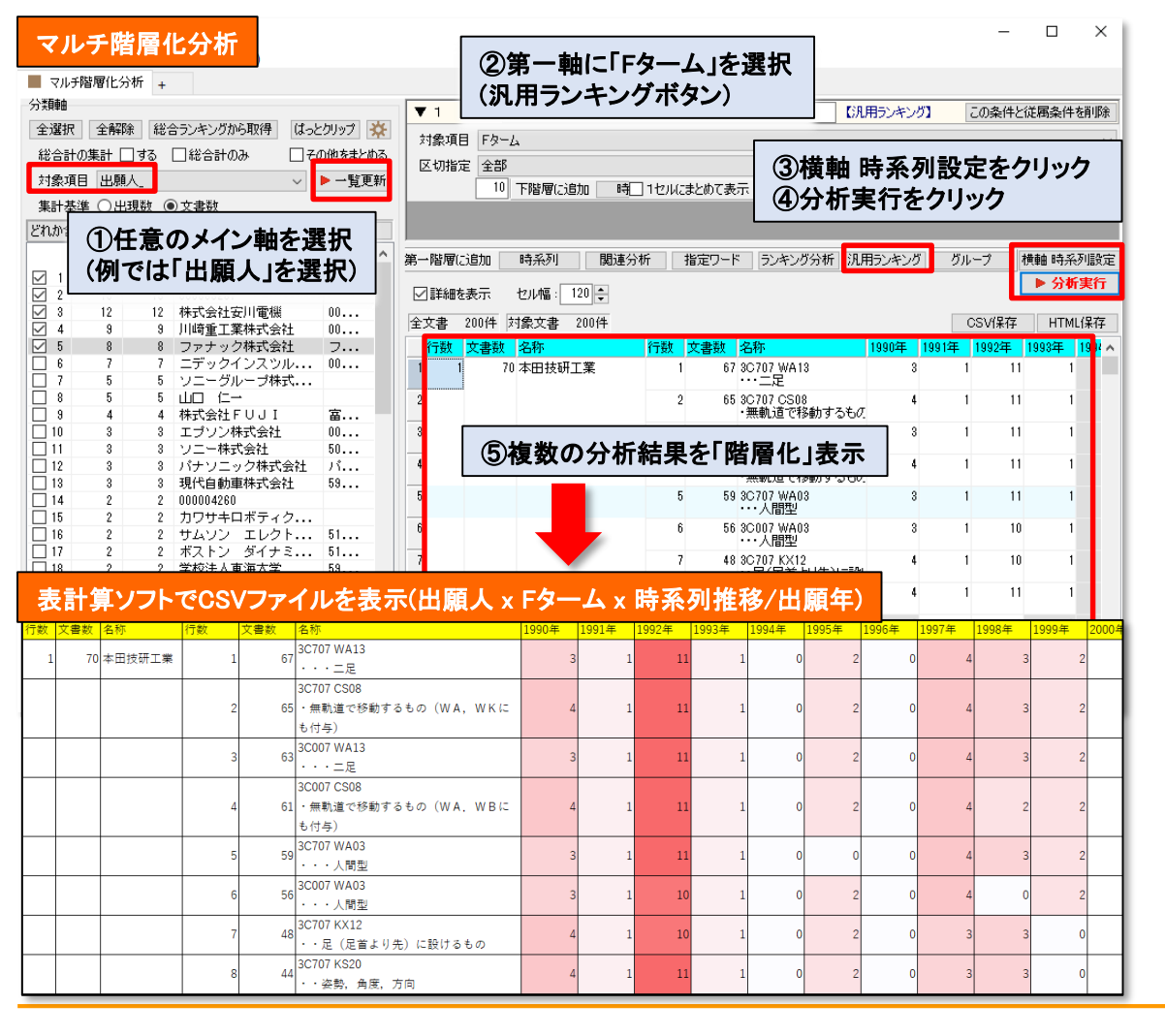

#### 複数の条件で作成した表を加工

- マルチ階層化分析の画面に「CSV保存」ボタンを追加しました。
- メインウインドウ > 戦略分析 > マルチ階層化分析 > 分析実行
   後 > CSVj保存の順に実行していきます。
- マルチ階層化分析の結果をCSV形式で保存、他ソフトに読み込む事で報告書作成作業を効率化します(下段の表計算ソフトでの加工例を参照ください)。
- マルチ階層化分析は、異なる複数の項目をまとめて表示したい際に、 階層化した表を一括で作成する機能です。
- ご利用例:会社ごとに出願数の多い分類、発明者、出願年(時系列)
   を一覧化
- 階層化可能な主な項目は時系列、キーワード(ランキング分析ボタン)、書誌事項の分析結果(汎用ランキングボタン)の3点です。

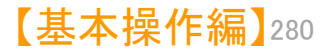